# Acer d100 Portable Navigator

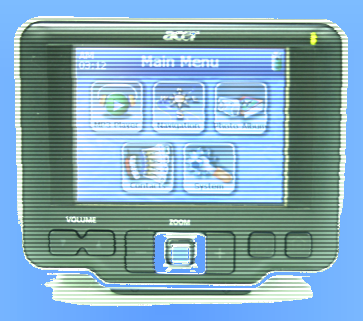

# Benutzeranleitung

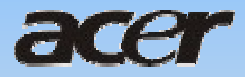

# **Rechtliche Hinweise**

#### COPYRIGHT

Acer d100 Portable Navigator Benutzeranleitung Originalausgabe: Juli, 2005

Acer und das Acer-Logo sind eingetragene Warenzeichen von Acer Inc. Andere Produkte oder Systemnamen, die in diesem Dokument angeführt werden, sind Warenzeichen oder eingetragene Warenzeichen im Besitz der jeweiligen Eigentümer. Im folgenden werden die Symbole © oder ™ nicht weiter verwendet.

Von Zeit zu Zeit können Änderungen an den Informationen in dieser Veröffentlichung vorgenommen werden, ohne dass die Verpflichtung besteht, Personen auf solche Revisionen oder Änderungen hinzuweisen. Diese Änderungen werden jeweils in die folgenden Ausgaben dieser Benutzeranleitung oder zusätzliche Dokumente und Veröffentlichungen übernommen.

Es ist nicht erlaubt, ohne die vorherige schriftliche Genehmigung von Acer Inc. dieses Dokument in jeglicher Form oder auf jegliche Weise, sei es elektronisch, mechanisch, in Form von Fotokopien oder Aufnahmen oder auf andere Art, zu reproduzieren, in einem abrufbaren System zu speichern oder zu übertragen.

#### AUSSCHLUSSKLAUSEL UND BESCHRÄNKUNG DER HAFTBARKEIT

Acer übernimmt keine Garantie, weder ausdrücklich noch implizit, bezüglich des Inhalts dieses Handbuchs und – ohne darauf beschränkt zu sein – der unausgesprochenen Garantien von Marktgängigkeit und Eignung für einen bestimmten Zweck. Acer und seine Tochterfirmen übernehmen keine Verantwortung für Schäden oder Verluste, die auf die Verwendung dieser Benutzeranleitung für Acer d100 Portable Navigator zurückzuführen sind.

#### ANMERKUNGEN

Tragen Sie die Geräte-ID, die Seriennummer, das Kaufdatum und den Ort des Kaufs in die Felder unten ein. Die Seriennummer befindet sich auf dem Aufkleber, der an Ihrem Acer-Gerät angebracht ist. Bei Schriftverkehr, der sich auf Ihr Gerät bezieht, sollte die Seriennummer, die Geräte-ID und die Kaufsinformation angegeben werden.

Acer d100 Portable Navigator

Geräte-ID:

| Geräte-Seriennummer: |  |
|----------------------|--|
|                      |  |

Kaufdatum: \_\_\_\_\_

| Kaufort: | <br> |  |  |  |
|----------|------|--|--|--|
|          |      |  |  |  |

# Inhaltsverzeichnis

| Hauptvorteile von Acer d1001           |
|----------------------------------------|
| Leistungsfähiges System1               |
| Breite und akkurate GPS-Abdeckung1     |
| Mobiles Design1                        |
| Fraonomische Figenschaften             |
| Multimedia-Programme                   |
| Programme für die Kontaktverwaltung    |
|                                        |
| DAS WICHTIGSTE ZUERST                  |
| Systemtour1                            |
| The 1 1 TT 1 '/                        |
| Ruck- und Vorderseite                  |
| Rechte und linke Selten                |
| Ansicht von oben und unten4            |
| Peripheriegeräte                       |
| Autohalteruna                          |
| Autoständer                            |
| Aufsatz                                |
| Autoaufladegerät6                      |
|                                        |
| Setup von Acer d1007                   |
| Acer d100 auspacken                    |
| Acer d100 in Ihrem Fahrzeug anbringen8 |
| Start von Acer d100                    |
|                                        |
| GRUNDLAGEN VON ACER D10015             |
| Handmana-Dnaman maharflächa            |
| Venuendung der Teuchsersen Poleuchtung |
| Verwendung der Touchscheen-beleuchtung |
| Verwerhaung des SD/MMC-Steckplatzes    |
| Verwendung des Ständers                |
| Verwendung des Standers                |
| wiederduilddung des Acer dituu         |
| Befehle                                |

| Verwendung der Tasten                              | 27 |
|----------------------------------------------------|----|
| Verwendung des Joysticks                           | 27 |
| Verwendung des Acer d100 Touchscreens              | 27 |
| Verwendung des Hauptmenüs                          |    |
| KONTAKTEVERWALTUNG                                 | 30 |
| Contacts                                           |    |
| Verwendung von Kontakten                           |    |
| Erstellung eines neuen Kontakts                    |    |
| Bearbeitung von Kontaktinformationen               | 31 |
| Navigierung zu einer Kontaktadresse                |    |
| Exportieren von Kontakten von Ihrem Acer d100 aus  |    |
| Importieren von Kontakten von Ihrem Acer d100 aus: | 33 |
| Löschen eines Kontakts                             | 34 |
| Contacts Exchange                                  |    |
| Verwendung von Contacts Exchange                   | 35 |
| Exportieren von Kontakten aus Ihrem Computer       | 35 |
| Importieren von Kontakten aus Ihrem Acer d100      |    |
| ActiveSync                                         |    |
| Synchronisierung von Kontakten                     |    |
| MULTIMEDIA-MODUS                                   | 39 |
| Überblick über Multimedia-Modus                    |    |
|                                                    |    |
| MP3                                                |    |
| verwendung von MP3                                 |    |
| Photo                                              |    |
| Verwendung von Photo                               | 44 |
| Ansicht von Dateien im Vollbildmodus               | 45 |
| Ansicht von Dateien im Diashow-Modus               |    |
| SYSTEMKONFIGURATION                                | 47 |
| Überblick über Systemeinstellungen                 |    |
| Benutzerdefinierung von Voreinstellungen           | 48 |
| Lautstärke                                         |    |
| Strom                                              |    |

| Beleuchtung                                     | 49 |
|-------------------------------------------------|----|
| Datum-Zeit                                      | 50 |
| Sprache                                         | 50 |
| Systeminfo                                      | 51 |
| INSTANDHALTUNG DES SYSTEMS UND ANWENDER-SUPPORT | 52 |
| Sichere Verwendung Ihres Acer d100              | 52 |
| Sicherheit beim Fahren                          | 52 |
| Vorsicht bei der Bedienung                      | 53 |
| Vorsicht bei der Lagerung                       |    |
| Zubehör und Vorsicht bei Reparaturen            | 54 |
| Reinigung Ihres Acer d100                       | 55 |
| Problembehebung für Ihr Acer d100               | 55 |
| Neukalibrierung des Bildschirms                 | 55 |
| Neueinstellung des Acer d100                    |    |
| Laden der Werkseinstellungen                    |    |
| Zurucksetzung der GPS-Funktion                  |    |
| FAQs                                            | 58 |
| Kundendienst                                    | 60 |
| TECHNISCHE DATEN DES SYSTEMS                    | 61 |
| Hardware-Eigenschaften                          | 61 |
| GPS-Eigenschaften                               | 62 |
| Software-Eigenschaften                          | 63 |
| Design und Ergonomie                            | 64 |
| Umgebungsdaten                                  | 66 |
| Behördliche Hinweise                            | 67 |

# Acer d100 Portable GPS Navigator

## Hauptvorteile von Acer d100

Sie brauchen nicht länger umständlich in veralteten Karten zu suchen. In Ihrem Gesicht steht nicht mehr geschrieben: "Ich habe mich verfahren". Sie machen keine riesigen Umwege mehr, um zu einem bestimmten Ort zu gelangen. Mit Ihrem neuen Acer d100 Portable Navigator sind Sie im Handumdrehen am Zielort angelangt.

### Leistungsfähiges System

- Microsoft Windows CE .NET 4.2 Betriebssystem
- Samsung \$3C2410 266 MHz Anwendungsprozessor
- SiRF Star II LP Chipset mit Xtrac v2 Firmware
- Wiederaufladbarer High-Density 2200 mAh Lithium-Ion-Akku

#### Breite und akkurate GPS-Abdeckung

- Destinator DS
- Digitale Kartendatenbank NAVTEQ
- Integrierte Antenne für optimalen Satellitenempfang in beliebigem Winkel

#### **Mobiles Design**

- Kompaktes und leichtgewichtiges Design erlaubt einfachen Transport an jedem Ort, egal ob Anwender fahren oder zu Fuß unterwegs sind
- Autohalterung für Verwendung in unterschiedlichen Fahrzeugen (Anbringung auf Windschutzscheibe oder Armaturenbrett)
- Optionen f
  ür Wiederaufladung unterwegs 
  über Autoaufladeger
  ät und USB-Kabel

#### Ergonomische Eigenschaften

- 3,5-Zoll 200-nit QVGA TMR LCD berührsensibles Display
- Leicht zugängliche Steuertasten mit Hintergrundbeleuchtung
- Einfach zu bedienende Oberfläche mit großen Symbolen und Befehlsschaltflächen
- Anwenderoberfläche, die mehrere Sprachen unterstützt
  - Bereits geladene Sprachen: Internationales Englisch, Französisch, Deutsch, Italienisch und Spanish
  - Zusätzlich zur Verfügung stehende Sprachen für den Navigationsmodus: Dänisch, Niederländisch, Norwegisch, Portugiesisch und Schwedisch
- Erweiterte Energiesparoptionen

#### Multimedia-Programme

- MP3 für Ihre musikalische Unterhaltung
- Photo für Ihre digitalen Bilder

#### Programme für die Kontaktverwaltung

- Contacts für die Verwaltung von Kontaktinformationen in Ihrem Gerät
- Acer d100 Contacts Exchange für die Verwaltung von Kontaktinformationen in Ihrem Rechner
- Microsoft ActiveSync 3.8 für die Synchronisierung von Kontaktinformationen

# Kapitel 1

## Das Wichtigste zuerst

In diesem Kapitel wird die Hardware-Benutzeroberfläche von Acer d100 und seinen Peripheriegeräten vorgestellt. Es werden auch Anweisungen für die Einrichtung des Geräts und die Bedienung gegeben.

## Systemtour

In diesem Abschnitt wird die Benutzeroberfläche der Hardware vorgestellt.

## Rück- und Vorderseite

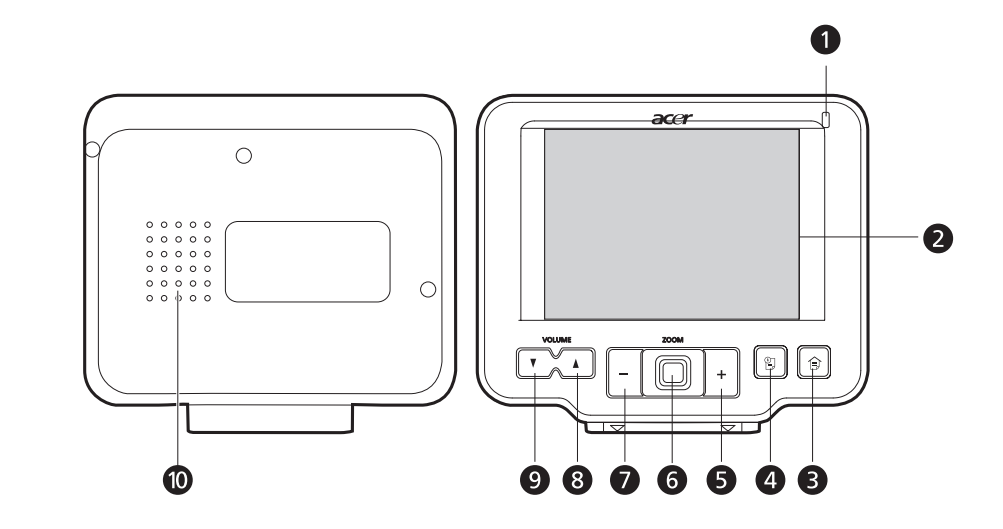

| Nr. | Symbol | Komponente Beschreibung |                                                                                                  |
|-----|--------|-------------------------|--------------------------------------------------------------------------------------------------|
| 1   |        | Energie-LED-Anzeige     | Zeigt den Energiestatus des Akkus an.                                                            |
|     |        |                         | <ul> <li>Grün – Akku ist voll aufgeladen; das<br/>Gerät wird mit Akkustrom betrieben.</li> </ul> |
|     |        |                         | Orange – Akku wird aufgeladen.                                                                   |
|     |        |                         | <ul> <li>Rot – Akkuladung geht zur Neige. Sie<br/>müssen den Akku wiederaufladen.</li> </ul>     |

| Nr.                          | Symbol                                                                                                    | Komponente                    | Beschreibung                                                                                                    |
|------------------------------|----------------------------------------------------------------------------------------------------|-------------------------------|----------------------------------------------------------------------------------------------------|
| 2                            |                                                                                                    | Touchscreen                   | Zeigt die Anwendungen, Daten und<br>Kartenbilder, die in Ihrem Gerät zur<br>Verfügung stehen. Es ist berührsensibles<br>Display, das auf Tippen mit dem Finger<br>reagiert. |
| 3                            | Î                                                                                                    | Hauptmenütaste                | Zeigt das Hauptmenü an, das auch als<br>Startseite bezeichnet wird.                                                                                                    |
| 4                            |                                                                                                    | Navigationstaste              | Zeigt die Navigationsseite an.                                                                                                    |
| 5                            | +                                                                                                    | Vergrößern-Taste              | Wenn Sie sich im Navigationsmodus<br>befinden, zoomt diese Taste in die Mitte der<br>Karte herein.                                                                          |
|                              |                                                                                                    |                               | Wenn Sie sich unter <b>Photo</b> im Vollbildmodus<br>befinden, wird in das gezeigte Bild<br>hereingezoomt.                                                                  |
| 6                            |                                                                                                    | Mehrfachrichtung-<br>Joystick | Drücken Sie den Joystick nach rechts oder<br>links, bzw. nach oben oder unten, um durch<br>die angezeigten Bildschirmelemente zu<br>gehen.                                  |
|                              |                                                                                                    |                               | Drücken Sie auf den Joystick, um (im Falle<br>eines Dateisymbols) eine Datei zu öffnen<br>oder um ein Programm zu starten (falls es<br>sich um ein Programmsymbol handelt). |
| 7                            | -                                                                                                    | Verkleinern-Taste             | Wenn Sie sich im Navigationsmodus<br>befinden, zoomt diese Taste aus der Mitte<br>der Karte heraus.                                                                         |
|                              |                                                                                                    |                               | Wenn Sie sich unter <b>Photo</b> im Vollbildmodus<br>befinden, wird aus dem gezeigten Bild<br>herausgezoomt.                                                                |
| 8                            |                                                                                                    | Lauter-Taste                  | Drücken Sie, um die Lautstärke zu erhöhen.                                                                                                    |
| 9                            | V                                                                                                    | Leiser-Taste                  | Drücken Sie, um die Lautstärke zu verringern.                                                                                                    |
| 10                           |                                                                                                    | Lautsprecher                  | Gibt Töne des Systems aus.                                                                                                    |
| Hinweis<br>finden<br>(befind | <b>Hinweis:</b> Weitere Informationen über die Bedienung Ihres Acer d100 im Navigationsmodus finden Sie in der Destinator DS Kurzanleitung oder in der Destinator DS Benutzeranleitung (befindet sich auf der Destinator DS-CD) |                               |                                                                                                    |

## Rechte und linke Seiten

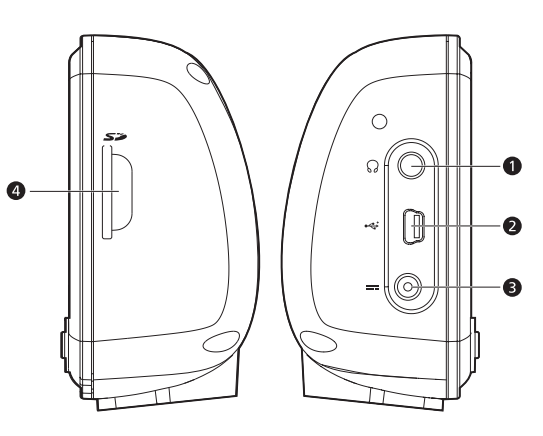

| Nr. | Symbol | Komponente        | Beschreibung                                                                                                    |
|-----|--------|-------------------|----------------------------------------------------------------------------------------------------|
| 1   | 52     | SD/MMC-Steckplatz | Eignet sich für SD- und MMC-<br>Speicherkarten und erlaubt Ihnen, Audio-,<br>Bild- und Kartendateien zu verwenden, die<br>gespeichert sind, um in internen<br>Anwendungen benutzt zu werden. Sie<br>können den Steckplatz auch verwenden,<br>um Daten aus Ihrem Gerät zu sichern. |
| 2   | ର      | Kophörerbuchse    | Zum Anschließen von Audioausgabe-<br>Geräten (z.B. Kopfhörern).                                                                                                    |
| 3   | ÷      | USB-Anschluss     | Zum Anschluss des Geräts an einen<br>Rechner, der mit Microsoft Windows läuft.                                                                                                    |
| 4   |        | Stromanschluss    | Schließt das Gerät an eine Netzquelle an.                                                                                                    |

## Ansicht von oben und unten

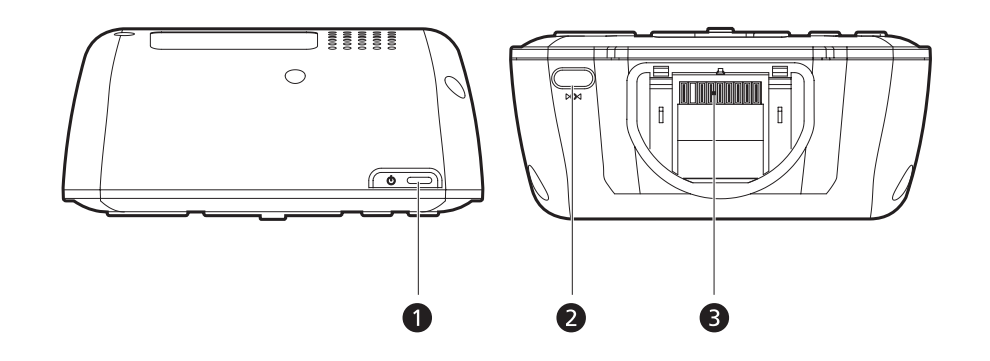

| Nr. | Symbol                           | Komponente                                                                                                    | Beschreibung                                                                                                    |
|-----|----------------------------------|----------------------------------------------------------------------------------------------------|----------------------------------------------------------------------------------------------------|
| 1   | ዑ                                | Ein/Aus-                                                                                                    | Als Ein/Aus-Taste:                                                                                                    |
|     | Taste/Beleuchtungss-<br>teuerung | <ul> <li>Falls das Gerät ausgeschaltet ist,<br/>drücken Sie auf diese Taste, um es<br/>einzuschalten. Die Strom-LED-Anzeige<br/>auf der Vorderseite leuchtet grün auf.</li> </ul> |                                                                                                    |
|     |                                  |                                                                                                    | <ul> <li>Falls das Gerät eingeschaltet ist,<br/>drücken Sie auf diese Taste, um es<br/>auszuschalten. Die Strom-LED-Anzeige<br/>erlischt.</li> </ul>                                           |
|     |                                  |                                                                                                    | Als Bildschirmsteuerung:                                                                                                    |
| _   |                                  |                                                                                                    | <ul> <li>Drücken und halten Sie die Taste, um<br/>das Bildschirm-Hintergrundlicht zu<br/>aktivieren oder deaktivieren.</li> </ul>                                                              |
| 2   | ÞO∢                              | Software-Reset-Taste                                                                                                    | Drücken Sie auf diese Taste, um ein<br>Software-Reset durchzuführen, falls das<br>Gerät "abstürzen" sollte (d.h. das Gerät<br>reagiert nicht länger auf die Schaltflächen<br>des Bildschirms). |
| 3   |                                  | 8-poliger<br>Gestellanschluss                                                                                                    | Verbindet das Gerät mit einem Aufsatz,<br>der wiederum mit dem Autoständer<br>verbunden ist.                                                                                                   |

## Peripheriegeräte

In diesem Abschnitt werden die Peripheriegeräte vorgestellt, die zusammen mit Ihrem Acer d100 geliefert werden.

## Autohalterung

Die Autohalterung besteht aus dem Ständer und dem Aufsatz.

### Autoständer

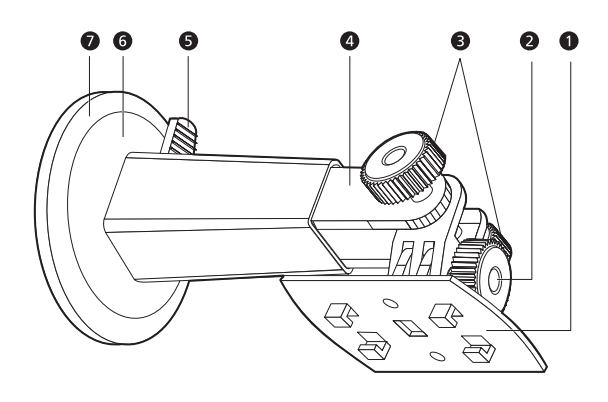

| Nr. | Komponente                  | Beschreibung                                                                                     |
|-----|-----------------------------|--------------------------------------------------------------------------------------------------|
| 1   | Aufsatzplatte               | Verbindet den Ständer mit dem Aufsatz.                                                           |
| 2   | Horizontales<br>Einstellrad | Lockern Sie das Rad etwas, um den Ansichtwinkel nach<br>links oder rechts zu verändern.          |
| 3   | Vertikale Einstellräder     | Lockern Sie die Räder etwas, um den Ansichtwinkel<br>nach oben oder unten zu verändern.          |
| 4   | Herausziehbare<br>Stange    | Ziehen Sie die Stange heraus, um die Position des<br>Geräts nach vorne oder hinten einzustellen. |
| 5   | Hebel für Saugfuß           | Sichert das Vakuum im Saugfuß des Ständers.                                                      |
| 6   | Saugfuß                     | Befestigt den Ständer auf dem Untergrund.                                                        |
| 7   | Lösungsring für<br>Saugfuß  | Ziehen Sie an diesem Ring, um das Vakuum des<br>Saugfußes aufzuheben.                            |

## Aufsatz

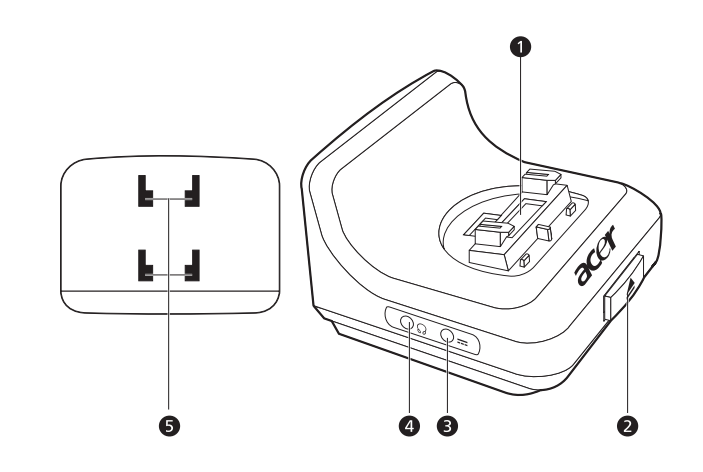

| Nr. | Symbol | Komponente                      | Beschreibung                                                                          |
|-----|--------|---------------------------------|---------------------------------------------------------------------------------------|
| 1   |        | 8-poliger<br>Geräteanschluss    | Zum Anschluss des Geräts, wenn am Ständer<br>befestigt.                               |
| 2   |        | Freigabe-Taste                  | Drücken Sie auf die Taste, um das Gerät vom<br>Aufsatz zu entfernen.                  |
| 3   |        | Netzanschluss                   | Zum Anschluss des Geräts an einen<br>Zigarettenanzünder im Auto, um es<br>aufzuladen. |
| 4   | ର      | Kopfhörerbuchse                 | Zum Anschluss von Audioausgabe-Geräten<br>(z.B. Kopfhörern).                          |
| 5   |        | Auslassungen zur<br>Befestigung | Stimmen mit den Haken auf der Platte des<br>Ständers überein.                         |

## Autoaufladegerät

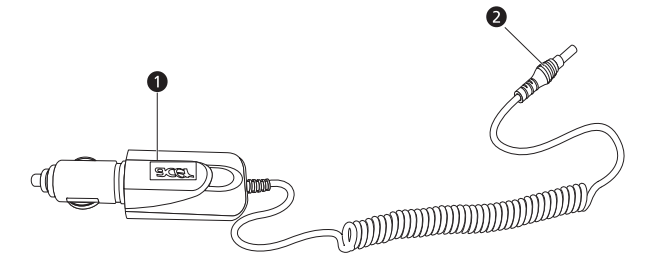

| Nr. | Komponente                        | Beschreibung                                                |
|-----|-----------------------------------|-------------------------------------------------------------|
| 1   | Stecker für<br>Zigarettenanzünder | Zum Anschluss an einen Zigarettenanzünder in einem<br>Auto. |
| 2   | Netzstecker                       | Zum Anschluss an die Netzbuchse am Gerät oder<br>Aufsatz.   |

## Setup von Acer d100

Die Bedienung Ihres neuen Acer d100 ist kinderleicht. Auspacken, Anbringen, Einschalten und schon geht's los. Folgen Sie den einfachen Installationsanweisungen, um das Gerät sofort aus dem Karton heraus zu verwenden:

- 1. Nehmen Sie das Gerät heraus.
- 2. Befestigen Sie es in Ihrem Auto.
- 3. Schalten Sie es ein und konfigurieren Sie es.

### Acer d100 auspacken

Haben Sie vielen Dank, dass Sie Acer d100 Portable Navigator gekauft haben. Das Acer d100 Paket enthält die folgenden Bestandteile.

- Acer d100 Portable Navigator
- Autobefestigungszubehör
  - o Autoständer
  - o Aufsatz
  - o Selbstklebende Aufsatzscheibe
- Autoaufladegerät
- Netzteil
- USB-Kabel
- Destinator DS SD-Karte
- Benutzeranleitung
  - o Acer d100 Portable Navigator Begleit-CD
  - o Acer d100 Portable Navigator Kurzanleitung
  - o Acer d100 Portable Navigator Garantie
  - o Destinator DS Kurzanleitung
  - o Destinator DS-CD

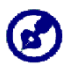

Melden Sie Ihrem Händler jegliche Schäden am Produkt oder fehlende Teile. Bewahren Sie den Karton und das Verpackungsmaterial für zukünftige Verwendung auf.

## Acer d100 in Ihrem Fahrzeug anbringen

Das Acer d100 wird mit Autobefestigungszubehör und einem Autoaufladegerät geliefert und Sie können es damit in Ihrem Fahrzeug anbringen. Sie können es mit dem Saugfuß an der Windschutzscheibe anbringen oder mit der selbstklebenden Aufsatzscheibe auf das Armaturenbrett kleben.

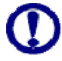

In einigen Ländern ist es nicht erlaubt, elektronische Geräte auf dem Armaturenbrett eines Fahrzeugs anzubringen. Beachten Sie bitte die an Ihrem Ort geltenden Gesetze hinsichtlich der zulässigen Orte für die Anbringung, bevor Sie das Gerät in Ihrem Auto befestigen.

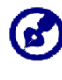

Bei einigen neueren Fahrzeugen befindet sich in der Windschutzscheibe eine hitzereflektierende Schicht. Dies kann u.U. den Empfang des GPS-Signals beeinträchtigen. Falls es in Ihrem Fahrzeug zu diesem Problem kommt, sollten Sie sich eine externe GPS-Antenne zulegen. Weitere Informationen erhalten Sie bei Ihrem örtlichen Acer-Händler.

#### Hinweise zur Befestigung im Auto

Befestigen Sie den Ständer auf einer Oberfläche im Auto:

- Diese Oberfläche sollte glatt, flach und frei von Staub und Öl sein.
- Der Fahrer sollte in der Lage sein, das Gerät einfach zu sehen und zu bedienen, ohne den Blickkontakt zur Straße zu verlieren.
- Das Gerät sollte weder die Sicht des Fahrers auf Armaturen im Auto noch die Sicht auf die Straße versperren.
- Das Gerät sollte sich weit entfernt von der Stelle befinden, an der Airbags hervorspringen können.

#### So befestigen Sie das Gerät in Ihrem Auto:

In diesem Abschnitt erfahren Sie, wie Sie das Gerät mit Hilfe des Saugfußes an der Windschutzscheibe Ihres Fahrzeugs anbringen können. Anweisungen zur Befestigung auf dem Armaturenbrett finden Sie in der Acer d100 Portable Navigator Kurzanleitung.

- 1. Säubern Sie die Scheibe mit einem Glasreiniger und einem sauberen Baumwolltuch.
- Falls die Umgebungstemperatur unter +15°C (60°F) liegt, wärmen Sie die Scheibe und den Saugfuß (z.B. mit einem Fön) an, damit sich die Saugkraft erhöht.

- 3. Befestigen Sie den Ständer auf der Oberfläche.
  - a. Drücken Sie den Saugfuß auf die Scheibe, wobei der Sperrhebel nach oben zeigt.
  - b. Drücken Sie den Sperrhebel von Ihnen weg, um ein Vakuum zwischen Saugfuß und Scheibe zu erzeugen.

Vergewissern Sie sich, dass die Saugkraft ausreicht, bevor Sie zum nächsten Schritt weitergehen.

c. Stecken Sie den Aufsatz mit den Löchern auf die Haken des Ständers. Drücken Sie den Aufsatz dann nach unten, bis er ordnungsgemäß am Ständer angebracht ist.

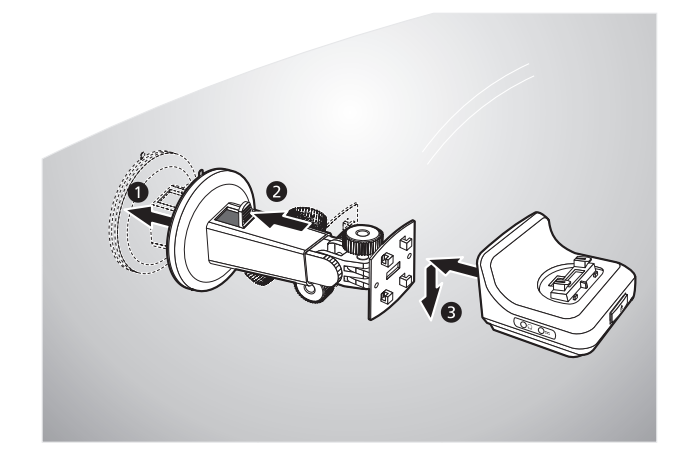

4. Stecken Sie die Destinator DS SD-Karte in das Gerät.

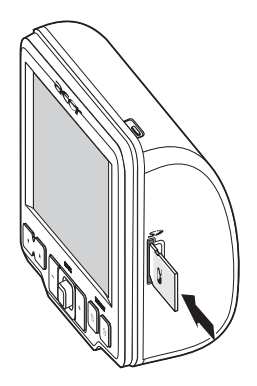

5. Setzen Sie das Gerät in den Aufsatz.

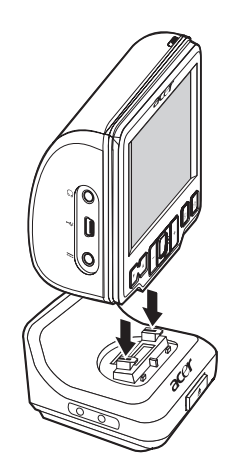

- 6. <u>Passen Sie den Ständer an</u>, um den bestmöglichen Ansichtwinkel zu erhalten.
- 7. Nachdem Sie das Gerät im Auto befestigt haben, schließen Sie das Autoaufladegerät an.

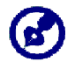

Falls der Motor des Autos ausgeschaltet ist, müssen Sie evtl. den Schlüssel in die "Ein"-Position drehen. Sehen Sie hierzu das Handbuch Ihres Autos.

- a. Verbinden Sie das Autoaufladegerät mit dem Netzanschluss --- auf dem Aufsatz.
- b. Stecken Sie das andere Ende des Autoaufladegeräts in den Zigarettenanzünder Ihres Autos.

Die Strom-LED-Anzeige leuchtet während der Anzeige orangen auf. Die Tastenbeleuchtung ist ebenfalls eingeschaltet.

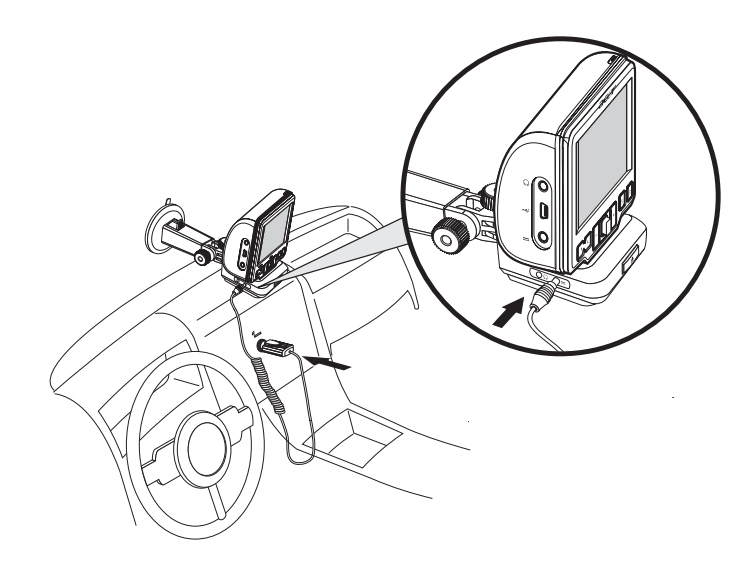

Bei Auslieferung ist das Gerät mindestens 30% aufgeladen. Sie können mit der Bedienung beginnen, sobald Sie es in Ihrem Fahrzeug angebracht und mit dem Zigarettenanzünder verbunden habne. Für die maximale Benutzungsdauer müssen Sie Ihr Gerät allerdings komplett aufladen. Lesen Sie den Abschnitt "<u>Aufladung des</u> <u>Geräts</u>", um Anweisungen zu erhalten.

## Start von Acer d100

Nachdem Sie Acer d100 in Ihrem Auto angebracht haben, können Sie es verwenden. Sie können es jetzt einschalten und das Display kalibrieren. Nachdem Sie das Display kalibriert haben, gehen Sie weiter, um die Systemeinstellungen zu konfigurieren.

So schalten Sie das Gerät ein und kalibrieren es:

1. Schalten Sie das Gerät ein, indem Sie auf die Ein/Aus-Taste 😃 oben rechts auf dem Gerät drücken.

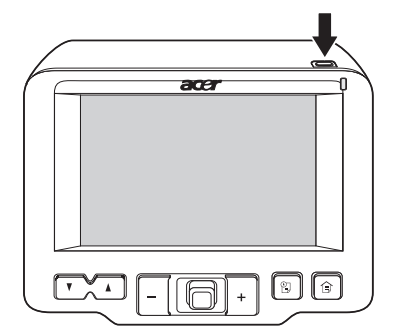

Wenn Sie Ihr Gerät zum ersten Mal einschalten, werden Sie aufgefordert, das Display zu kalibrieren. Dieser Vorgang dient dazu, sicher zu stellen, dass bei einem Tippen auf das Display das gewünschte Element aktiviert wird.

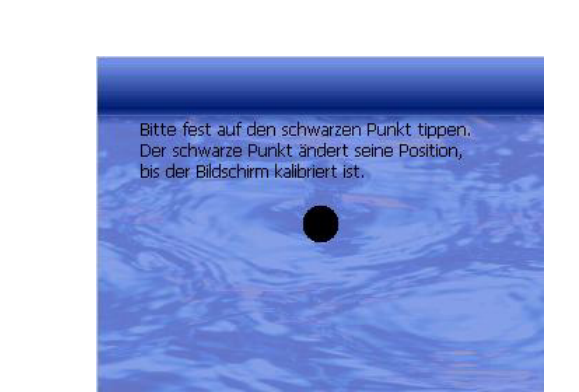

2. Tippen Sie auf die Mitte des schwarzen Punkts, der sich über das Display bewegt.

Nach der Kalibrierung des Bildschirms erscheint das Hauptmenü. Dies wird auch als Startseite bezeichnet.

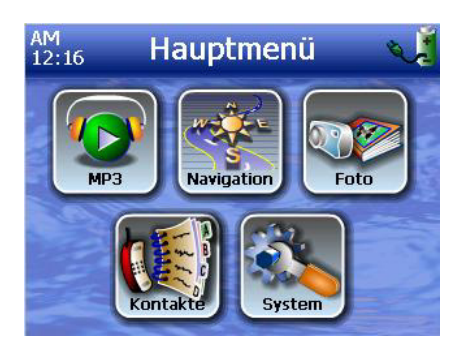

So konfigurieren Sie Systemeinstellungen:

Falls Sie beabsichtigen, Ihr Acer d100 sofort zu verwenden, empfehlen wir, dass Sie erst die Einstellungen für Sprache und Datum/Zeit einstellen. Die restlichen Voreinstellungen können Sie später definieren.

1. Tippen Sie im <u>Hauptmenü</u> auf 🅙.

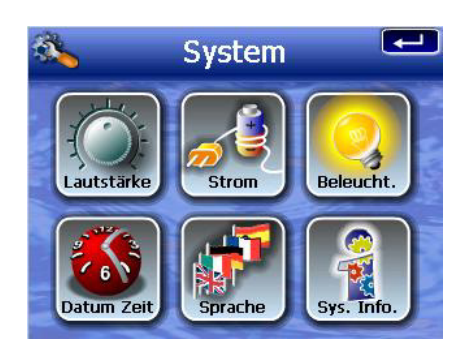

2. Wenn Sie die Systemsprache einstellen möchten, tippen Sie auf 🌌.

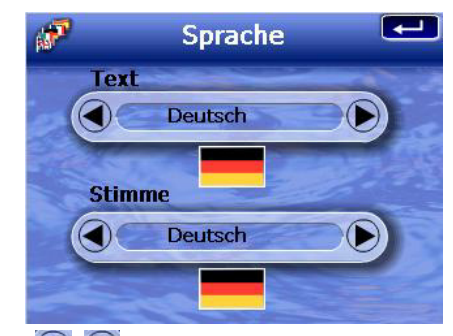

- a. Tippen Sie auf . buter den Einstellungen Text and Stimme, bis die Sprache Ihrer Wahl angezeigt wird.
- b. Tippen Sie auf 💻, um gemachte Änderungen anzuwenden.
- 3. Wenn Sie Systemdatum und -zeit einstellen möchten, tippen Sie auf 🎑.

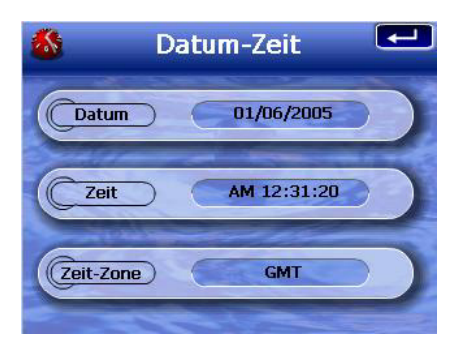

4. Tippen Sie auf **Datum**.

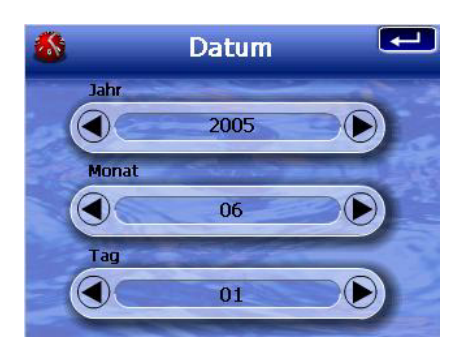

- a. Tippen Sie auf  $\bigcirc$ , um Werte für Jahr, Monat und Tag einzustellen.
- b. Tippen Sie auf 🛃, um gemachte Änderungen anzuwenden.
- 5. Tippen Sie auf Zeit.

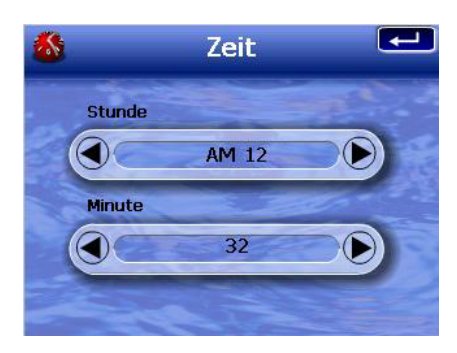

- a. Tippen Sie auf (), um die Zeitwerte für Stunde und Minute einzustellen.
- b. Tippen Sie auf 💶, um gemachte Änderungen anzuwenden.
- 6. Tippen Sie auf **Zeit-Zone**.

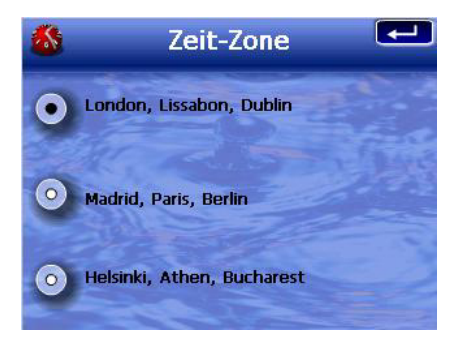

- a. Tippen Sie auf die runde Schaltfläche, um die gewünschte Zeit-Zone einzustellen.
- b. Tippen Sie auf 🖳, um gemachte Änderungen anzuwenden.
- 7. Tippen Sie zweimal auf **E**, um die gemachten Änderungen anzuwenden und zum Hauptmenü zurückzukehren.

Weitere Informationen über die Optionen zur Systemkonfiguration finden Sie in "Kapitel 5 – Systemkonfiguration".

Herzlichen Glückwunsch! Ihr neues Acer d100 ist jetzt zur Benutzung bereit. Gehen Sie weiter zu "<u>Kapitel 2 – Grundlagen von Acer d100</u>", um weitere Informationen über die Programmoberfläche des Geräts zu erhalten. Lesen Sie auch die Destinator DS Kurzanleitung, um das Gerät im Navigationsmodus zu bedienen.

# **KAPITEL 2**

## Grundlagen von Acer d100

In diesem Kapitel werden grundlegende Verfahren für die Bedienung Ihres Acer d100 beschrieben. Es werden auch Informationen über die Benutzeroberfläche behandelt.

## Hardware-Programmoberfläche

### Verwendung der Touchscreen-Beleuchtung

Unter bestimmten Beleuchtungverhältnissen kann es mitunter schwierig sein, Informationen auf dem Display zu erkennen. In diesem Fall können Sie das Hintergrundlicht verwenden, um den Touchscreen zu beleuchten.

#### So aktivieren Sie die Beleuchtung des Touchscreens:

 Drücken und halten Sie die Ein/Aus-Taste 也, bis die Beleuchtung eingeschaltet ist.

So schalten Sie die Beleuchtung des Touchscreens aus:

 Drücken und halten Sie die Ein/Aus-Taste <sup>(1)</sup>, bis das Hintergrundlicht ausgeschaltet ist.

#### Verwendung des SD/MMC-Steckplatzes

Ihr Acer d100 besitzt einen SD/MMC-Steckplatz *s*, der mit einer Reihe von SD- und MMC-Speicherkarten kompatibel ist, die Sie verwenden können, um Dateien und Daten zu übertragen.

Das GPS-Navigationssystem von Acer d100 besitzt im Zentrum das Destinator DS-Programm. Dieses Programm erfordert, dass der Anwender digitale Karten lädt, die auf der Destinator DS SD-Karte zur Verfügung stehen, die mit dem Gerät geliefert wird. So stecken Sie eine Speicherkarte ein:

• Halten Sie das Gerät sicher fest und drücken Sie die Karte in den Steckplatz, bis Sie einen Systemton hören; dies bedeutet, dass die Karte bereits sicher im Steckplatz festsitzt. Die Karte ist korrekt hereingesteckt, wenn sie nicht aus dem Steckplatz heraussteht.

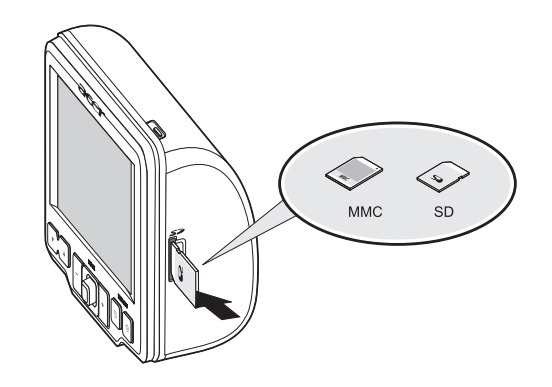

So entfernen Sie eine Speicherkarte:

- 1. Halten Sie das Gerät sicher fest und drücken Sie die Karte herein, so dass sie etwas herausspringt. Wenn Sie einen Systemton hören, bedeutet das, dass die Karte aus ihrem Steckplatz gelöst wurde.
- 2. Entfernen Sie die Karte vorsichtig aus dem Steckplatz.

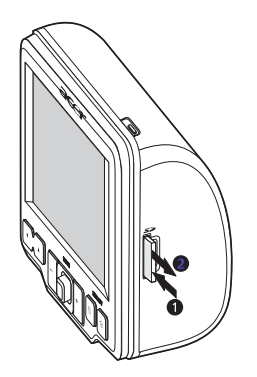

### Herstellung einer Verbindung zwischen Gerät und PC

Sie können das USB-Kabel verwenden, dass mit Ihrem Gerät geliefert wird, um das Gerät an Ihren Rechner anzuschließen. Datei-Explorer zeigt Acer d100 als ein USB-Massenspeichergerät an, wobei die SD/MMC-Karte als ein Unterorder erscheint. Nachdem Sie die Verbindung hergestellt haben, können Sie folgendes tun:

- Verwenden Sie Datei-Explorer, um digitale Musik- und Bilddateien in die SD/MMC-Karte Ihres Geräts zu kopieren und auf diese Dateien mit Hilfe des Multimedia-Modus zuzugreifen.
- Sie sollten Dateien am besten in Unterordnern organisieren. Sie können dann Wiedergabelisten und Alben verwenden, wenn Sie mit Ihrem Gerät auf Dateien zugreifen.

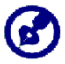

Wenn Sie mit Ihrem Gerät auf Multimedia-Dateien zugreifen möchten, sollten diese auf der SD/MMC-Karte und nicht im Speicher des Geräts gespeichert sein.

- Gehen Sie nach "<u>Kapitel 4 Multimedia-Modus</u>", um weitere Informationen über das Arbeiten im Multimedia-Modus zu erhalten.
- Laden Sie das Gerät über die USB-Verbindung neu auf.
- Verwenden Sie Acer d100 Contacts Exchange, um Kontaktinformationen zwischen Ihrem Gerät und Ihrem Computer zu importieren/exportieren.
- Verwenden Sie ActiveSync, um Kontaktinformationen, die sich auf Ihrem Gerät und Ihrem Computer befinden, zu synchronisieren.
- Lesen Sie "<u>Kapitel 3 Kontaktverwaltung</u>", um weitere Informationen über das Importieren/Exportieren von Kontakten sowie die Synchroniserung zu erhalten.

#### Installation von Microsoft ActiveSync

Verwenden Sie Microsoft ActiveSync, um Informationen zwischen Ihrem Acer d100 und einem Computer auszutauschen, der mit Microsoft Windows läuft.

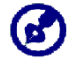

Falls Sie eine frühere Version von Microsoft ActiveSync in Ihrem Rechner installiert haben, deinstallieren Sie diese Version erst, bevor Sie Microsoft ActiveSync Version 3.8 von der Acer d100 Begleit-CD aus installieren.

#### Minimale Voraussetzung für die Installation:

- Microsoft Windows XP, 2000, ME und 98 SE
- Für die Synchronisierung von Kontakten wird Microsoft Outlook 2000 oder eine neuere Version benötigt
- Microsoft Internet Explorer 5.0 oder neuere Version
- Festplattenlaufwerk mit 12 bis 65 MB an verfügbarem Speicherplatz
- Verfügbarer USB-Anschluss
- CD-ROM-Laufwerk
- VGA-Grafikkarte oder ein kompatibler Videografik-Adapter mit 256 oder mehr Farben

So installieren Sie Microsoft ActiveSync auf Ihrem Computer:

- Beenden Sie alle geöffneten Programme, einschließlich der Programme, die beim Start ausgeführt werden, und deaktivieren Sie jegliche Virenschutz-Software.
- 2. Legen Sie die Acer d100 Begleit-CD in das CD-ROM-Laufwerk Ihres Computers ein.

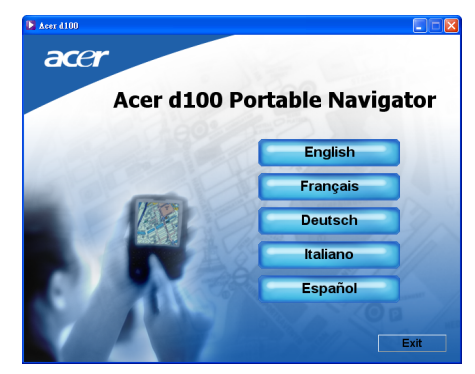

Es erscheint der Begrüßungs-Bildschrim der CD.

3. Klicken Sie auf die gewünschte Sprache für die Installation.

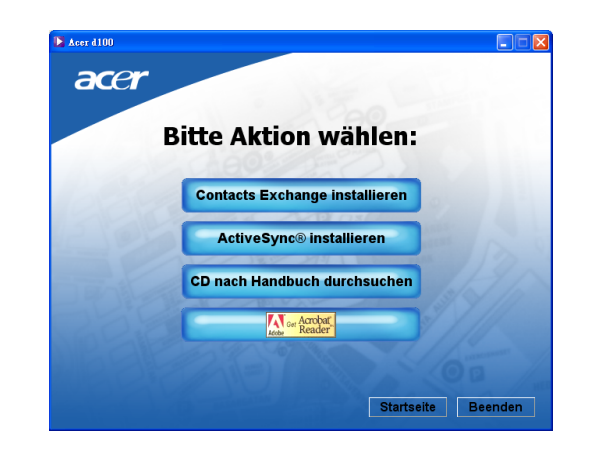

4. Klicken Sie auf ActiveSync installieren unter Bitte Aktion wählen.

Der Installationsassistent beginnt automatisch.

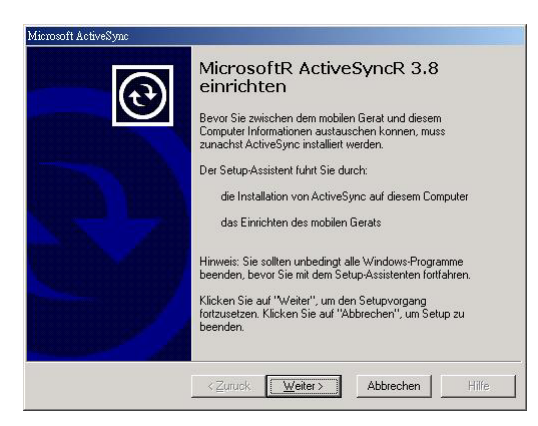

5. Folgen Sie den Anweisungen auf dem Bildschirm.

Nach der Installation erscheint das ActiveSync-Symbol <sup>(1)</sup> in der Systemleiste Ihres Rechners (unten rechts auf dem Bildschirm).

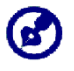

Wenn Sie genaue Informationen über die Verwendung von ActiveSync in Ihrem Rechner erhalten möchten, starten Sie **ActiveSync** auf Ihrem Computer, klicken Sie auf **Hilfe** und dann auf **Microsoft ActiveSync Hilfe**.

6. Gehen Sie zu Installation von Acer d100 Contacts Exchange im nächsten Abschnitt.

#### Installation von Acer d100 Contacts Exchange

Verwenden Sie Contacts Exchange, um die Kontaktinformationen zu verwalten, die sich in Ihrem Gerät und Ihrem Computer befinden. Dieses PC-Programm besitzt die gleichen Kontakte-Komponenten wie Microsoft Outlook. Es besitzt allerdings nur eine Import-/Export-Funktion und Sie müssen Kontakteinträge in Microsoft Outlook Kontakte erstellen.

So installieren Sie Contacts Exchange:

1. Klicken Sie auf Contacts Exchange installieren unter Bitte Aktion wählen.

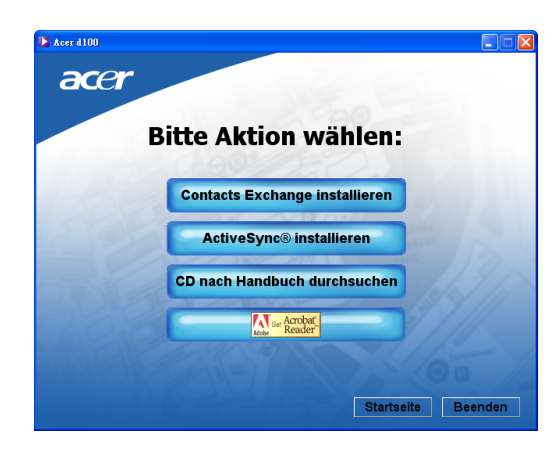

Der Installationsassistent beginnt automatisch.

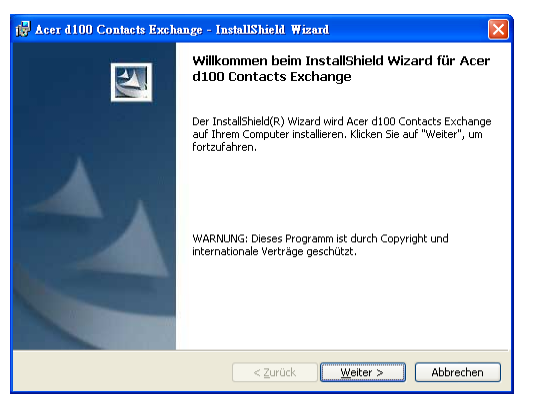

- 2. Folgen Sie den Anweisungen auf dem Bildschirm.
- 3. Klicken Sie auf Fertig stellen, nachdem die Installation durchgeführt wurde.

#### Erstellung einer Partnerschaft

Nachdem Sie die Installation durchgeführt haben, stellen Sie eine Partnerschaft zwischen Ihrem Acer d100 und Ihrem Computer her indem, Sie den New Partnership-Assistenten verwenden.

Nachdem Sie eine Partnerschaft hergestellt haben, können Sie Kontaktinformationen mit Hilfe von ActiveSync synchronisieren. Sehen Sie den Abschnitt "<u>Synchronisierung von Kontakten</u>", um weitere Informationen zu erhalten.

#### So erstellen Sie eine Partnerschaft:

- 1. Falls Sie Dateien auf einer SD/MMC-Karte heraufladen möchten, um sie in Ihrem Acer d100 zu verwenden, stecken Sie die Karte in das Gerät ein.
- 2. Schließen Sie das Gerät mit dem im Lieferumfang enthaltenen USB-Kabel an Ihren Rechner an.
  - a. Stecken Sie das kleinere Ende des Kabels an den USB-Anschluss 🛹 links auf dem Gerät an.
  - b. Stecken Sie den USB-Client-Stecker in einen verfügbaren USB-Anschluss auf Ihrem Computer.

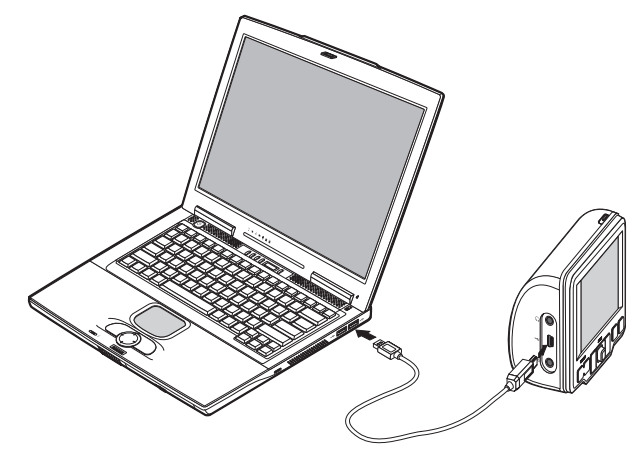

Der New Partnership (Neue Partnerschaft) Setup-Assistent erscheint automatisch auf Ihrem Computerbildschirm.

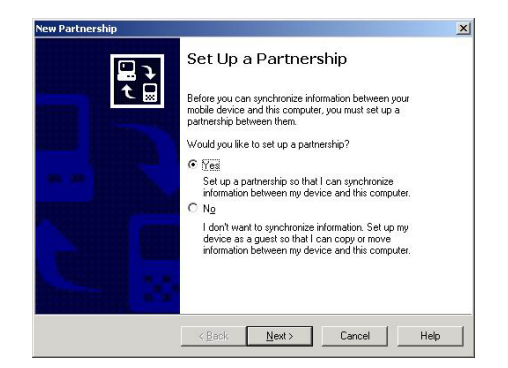

- 3. Folgen Sie den Anweisungen auf dem Bildschirm.
- 4. Wenn Sie dazu aufgefordert werden, die Elemente für die Synchronisierung auszuwählen, wählen Sie nur **ContactSync**.

| To synchronize a particular t<br>synchronization of that inform | ype of information, select its check box. To stop<br>nation, clear its check box.            |    |
|-----------------------------------------------------------------|----------------------------------------------------------------------------------------------|----|
| Mobile Device                                                   | Desktop Computer                                                                             |    |
| 🗆 🧶 Channels                                                    | Channel Synchronization                                                                      |    |
| Contacts                                                        | Microsoft Outlook                                                                            |    |
| ContactSync                                                     | ContactSync                                                                                  |    |
| 🗆 🥸 Files                                                       | Synchronized Files                                                                           |    |
| 🗌 🖳 🏫 Inbox                                                     | Microsoft Outlook                                                                            |    |
| Pocket Access                                                   | Microsoft Databases                                                                          |    |
| 🗆 🛃 Tasks                                                       | Microsoft Outlook                                                                            | -  |
| To find out more about and<br>on that information type in the   | to customize what gets synchronized, click <u>Settin</u><br>he list and then click Settings. | gs |

5. Klicken Sie auf **Finish (Fertig stellen)** im Dialogfeld <u>Setup Complete (Setup beendet)</u>.

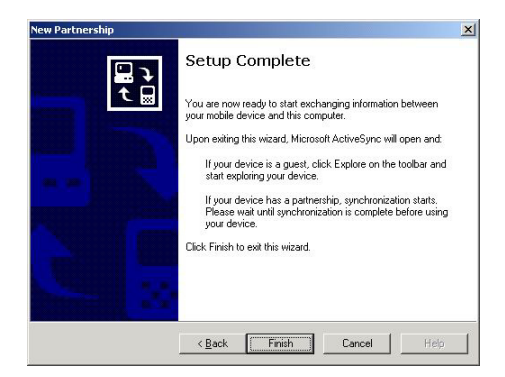

Der erste Synchonisierungsvorgang beginnt automatisch, nachdem Sie den Assistenten beendet haben. Nach der ersten Synchronisation stehen Informationen, die Sie in Microsoft Outlook Contacts auf Ihrem Rechner gespeichert haben, jetzt auf Ihrem Acer d100 zur Verfügung, ohne dass Sie ein Wort eingegeben haben.

6. Trennen Sie Ihr Gerät vom Rechner ab und schon können Sie losgehen.

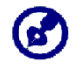

Nachdem Sie die erste Synchronisierung durchgeführt haben, können Sie die Synchronisierung mit Hilfe des USB-Kabels jederzeit erneut durchführen.

### Verwendung des Ständers

Der Ständer von Acer d100s besitzt einen starken Saugfuß, der einen stabilen vibrationsfreien Halt bietet, selbst wenn Sie schnell durch scharfe Kurven fahren. Der Schwenkmechanismus und die Achse erlauben Ihnen, das Gerät im bestmöglichen Winkel auszurichten. Das Gerät kann auch problemlos entfernt und in einem anderen Fahrzeug (z.B. einem Mietwagen) installiert werden, ohne dass dabei Spuren im Inneren des Autos hinterlassen werden.

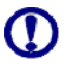

Um zu vermeiden, dass der Ständer durch extrem hohe Temperaturen im Auto verformt wird, entfernen Sie das Gerät, wenn die Temperatur im Fahrzeug höher ist als 70°C (160°F).

So stellen Sie den Ansichtwinkel des Geräts ein:

1. Drehen Sie am Einstellrad und schwenken oder neigen Sie dann das Gerät in einen optimalen Ansichtwinkel.

Falls nötig können Sie die Achse herausziehen, um das Display besser erkennen zu können.

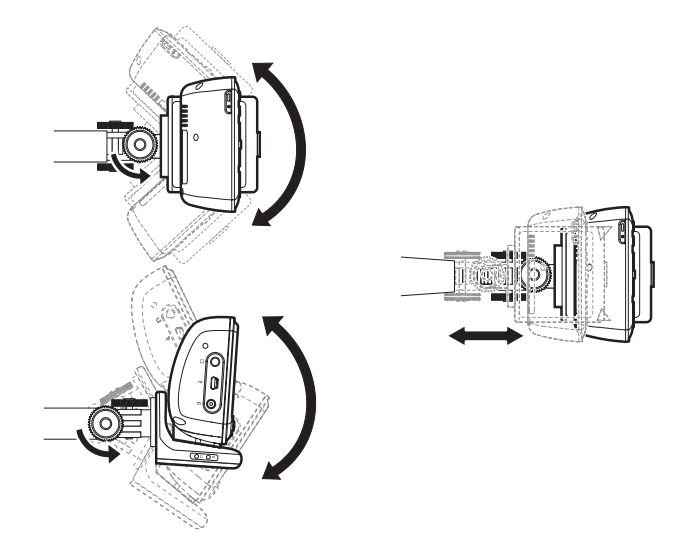

2. Drehen Sie das Einstellrad fest, um die Position des Geräts zu fixieren.

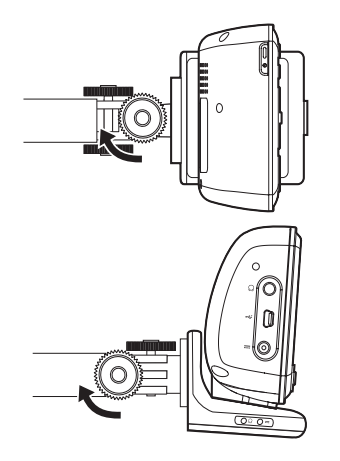

So trennen Sie den Ständer ab:

- 1. Trennen Sie das Gerät vom Aufsatz ab.
  - a. Drücken Sie auf die Taste zum Lösen des Aufsatzes 📥.
  - b. Ziehen Sie das Gerät nach oben, um es vom Aufsatz zu entfernen.

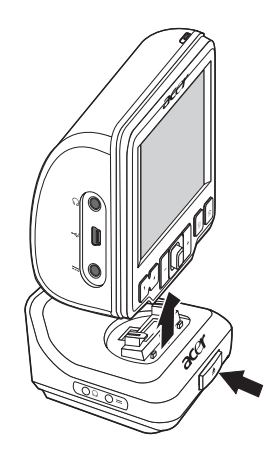

- 2. Trennen Sie den Ständer von der Windschutzscheibe ab.
  - a. Drehen Sie den Sperrhebel auf Sie zu, um das Vakuumsiegel des Saugfusses zu lösen.
  - b. Halten Sie die Basis des Ständers fest und drücken Sie dann auf die Lösetaste des Saugfußes.
  - c. Ziehen Sie den Ständer von der Windschutzscheibe ab.

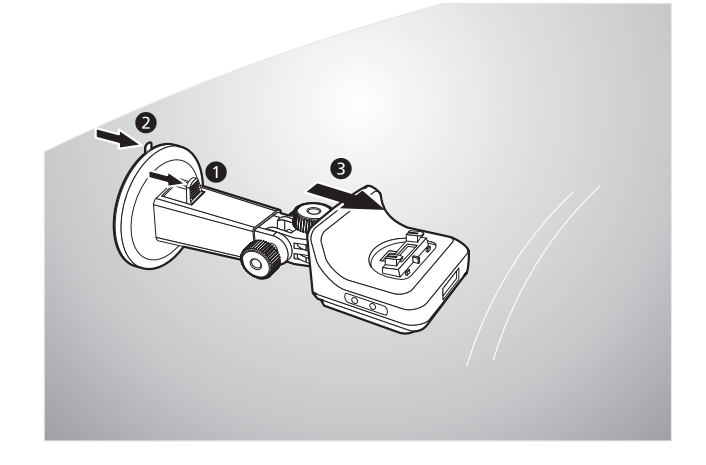

## Wiederaufladung des Acer d100

Ihr Acer d100 verwendet einen wiederaufladbaren High-Density 2200 mAh Lithium Ion Akku. Das Statussymbol in der oberen linken Ecke des Hauptmenüs zeigt die Ladung des Akkus an.

- 📕 Akku voll aufgeladen.
- 🔹 📢 Akku wird aufgeladen.
- J Akkuladung schwach.
- J Akkuladung sehr schwach; Neuaufladung erforderlich.
- J Akkuladung geht zu Neige und Gerät wird automatisch ausgeschaltet; Neuaufladung erforderlich.

Falls die Akkuladung bei normaler Bedienung zur Neige geht, laden Sie das Gerät neu auf. Normalerweise können Sie das Netzteil verwenden, um Ihr Acer d100 neu aufzuladen. Dies kann allerdings schwierig sein, wenn Sie über keine Netzsteckdose verfügen. Wenn der Akkustrom zur Neige geht, während Sie unterwegs sind, können Sie Ihr Gerät verwenden, indem Sie entweder das Autoaufladekabel oder das USB-Kabel verwenden, das mit Ihrem Gerät geliefert wird. Die Dauer für die Aufladung von komplett leer bis komplett voll dauert in den meisten Fällen etwas sechs (6) Stunden.

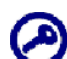

Falls der Akkustrom stark zu Neige geht, schaltet sich das Gerät automatisch aus. In diesem Fall verbleiben Ihnen etwa 12 Stunden, um Ihr Gerät aufzuladen, bevor alle Daten im internen Speicher des Geräts verloren gehen. Falls alle Daten verloren gegangen sind, werden Sie beim nächsten Einschalten des Geräts aufgefordert, die Daten wiederherzustellen. So laden Sie das Gerät mit Hilfe des Netzteils auf:

- 1. Stecken Sie das Netzteil in eine Netzsteckdose.
- 2. Schließen Sie das Kabel des Netzteils an den Netzanschluss --- links auf dem Gerät an.

Die Strom-LED-Anzeige leuchtet während der Aufladung orangen auf. Die Tastenbeleuchtung ist ebenfalls eingeschaltet.

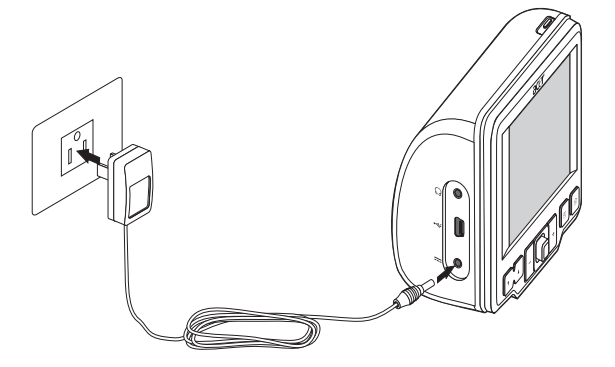

3. Nachdem Sie die Aufladung durchgeführt haben, was daran zu erkennen ist, dass die Strom-LED-Anzeige grün aufleuchtet, trennen Sie das Netzteil vom Gerät ab.

So laden Sie das Gerät mit Hilfe des Autoaufladegeräts auf:

Verwenden Sie das Autoaufladegerät, um Ihr Gerät aufzuladen, während es in Ihrem Fahrzeug angebracht ist. Lesen Sie Schritt 7 im Abschnitt "<u>Einrichtung</u> von Gerät im Fahrzeug" für weitere Anweisungen.

So laden Sie das Gerät mit Hilfe des USB-Kabels auf:

Sie können das USB-Kabel verwenden, das mit Ihrem Gerät geliefert wird, um das Gerät an einen Rechner anzuschließen, der mit Microsoft Windows läuft. Nachdem Sie die Verbindung hergestellt haben, wird der Geräteakku über die USB-Verbindung neu aufgeladen.

Gehen Sie zum Abschnitt "<u>Herstellung einer Geräte-PC-Verbindung</u>" für Hinweise zur Verbindung Ihres Acer d100 mit einem Computer.

## Befehle

## Verwendung der Tasten

Mit den Tasten auf Ihrem Acer d100 können Anwender folgendes tun:

- VA Die Lautstärke der Systemtöne regeln
- +\_ Die Vergrößerungsstufe von Bildern einstellen
- 🗳 Die Navigationsseite aufrufen
- 🔹 🗊 Die Hauptmenü-Seite aufrufen

Alle sechs Tasten leuchten auf, so dass sie einfacher bedient werden können, wenn die Beleuchtungsbedingungen schlecht sind.

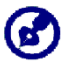

Die Funktion der Tasten kann in einigen Bildschirmen deaktiviert sein. Z.B. stehen die Tasten für die Vergrößerung nicht zur Verfügung, wenn Sie das **MP3**-Verzeichnis ansehen.

## Verwendung des Joysticks

Mit dem multidirektionalen Joystick können Sie Aktionen steuern und durch Funktionen in Ihrem Gerät gehen. Er funktioniert auch als eine Eingabe-Taste, wenn Sie direkt auf ihn drücken.

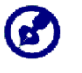

Die Funktion des Joysticks kann in einigen Bildschirmen deaktiviert sein. Z.B. können Sie die Richtung auf/ab nicht verwendet werden, wenn Sie sich im **MP3**-Wiedergabemouds befinden.

## Verwendung des Acer d100 Touchscreens

Der berührsensible Touchscreen von Acer d100 erlaubt Ihnen, Informationen auf natürlichere Weise in das Gerät einzugeben, indem Sie statt eines Stifts Ihre Finger benutzen—Sie brauchen keine Zeit mehr zu verschwenden, nach einem Stift zu suchen oder einen komisch geformten Stift zu halten! In dieser Anleitung werden das Tippen und die Halten-und-Ziehen-Aktionen folgendermaßen ausgeführt:

- Tippen Berühren Sie das Display mit Ihren Finger, um Optionen auszuwählen.
- Halten und Ziehen Tippen Sie auf einen Schieberegler und ziehen Sie über das Display. Im Vollbildmodus **Foto** halten und ziehen Sie das Bild, um es in unterschiedliche Richtungen zu ziehen.

• **Eingabe** – Tippen Sie auf **E**, um gemachte Änderungen anzuwenden und/oder zum vorherigen Bildschirm zurückzukehren.

### Verwendung des Hauptmenüs

Wenn Sie Ihr Gerät jeden Tag zum ersten Mal einschalten, gelangen Sie zum Hauptmenü, bzw. der Startseite. Von jedem Bildschirm aus können Sie

zum Hauptmenü zurückkehren, indem Sie auf die Taste 🗊 drücken.

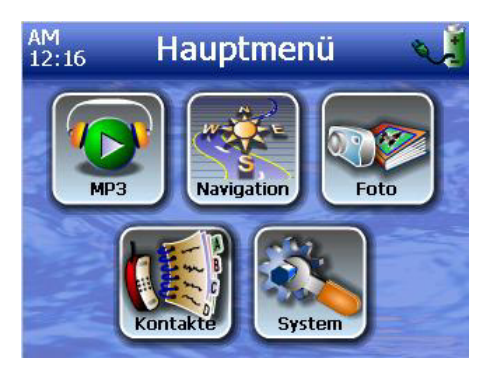

In der Titelleiste wird die aktuelle Zeit (12-Stunden-Schema), der Name der Seite und der Status des Akkus angezeigt. Gehen Sie zum Abschnitt "<u>Aufladung des Geräts</u>" für weitere Informationen über dieses Statussymbol.

Im Hauptmenü gibt es sechs Programmsymbole.

- Tippen Sie auf **MP3**, um den Musikmodus zu aktivieren. Gehen Sie nach "<u>Kapitel 4 Multimedia-Modus</u>" für weiter Informationen.
- Tippen Sie auf Anzeige, um das Navigationsfeld anzuzeigen. Lesen Sie die Destinator DS Kurzanleitung oder die Destinator DS Benutzeranleitung für weitere Informationen über die Verwendung des Geräts im Navigationsmodus.
- Tippen Sie auf Foto, um den Bildmodus zu aktivieren. Gehen Sie nach "<u>Kapitel 4 - Multimedia-Modus</u>", um weitere Informationen zu erhalten.
- Impen Sie auf diese Schaltfläche, um das Programm Contacts zu starten und auf Ihre Kontakteliste zuzugreifen. Lesen Sie die Destinator DS Kurzanleitung oder die Destinator DS Benutzeranleitung für weitere Informationen über die Verwendung dieses Programms.

• Tippen Sie auf diese Schaltfläche, um die Systemseite zu öffnen, auf der Sie die Voreinstellungen für das Gerät konfigurieren können. Gehen Sie nach "<u>Kapitel 5 - Systemkonfiguration</u>", um weitere Informationen zu erhalten.
# KAPITEL 3

# Kontakteverwaltung

In diesem Kapitel werden die Grundfunktion von Contacts in Ihrem Gerät erläutert. Sie finden auch Einzelheiten über das Ausführen von Aufgaben zur Verwaltung von Kontakten aus Ihrem Computer.

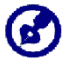

Kontaktdateien, die zwischen Gerät und Computer importiert/exportiert werden, werden im Format .fs gespeichert.

## Contacts

Contacts enthält eine Liste von Kontakten Ihrer Freunde und Kollegen. Hierzu gehören E-Mail-Adresse, Postadresse, unterschiedliche Telefonnummern und andere Informationen, z.B. Geburtstage und Jahrestage.

Kontakte enthält eine Liste von Kontaktadressen Ihrer Freunde und Kollegen. Sie können mehrere Adressen für jeden Kontakt eintragen. Dieses Programm ist in Destinator DS integriert, so dass alle Adressen als mögliche Zielpunkte im Navigationsmodus verwendet werden können.

## Verwendung von Kontakten

<u>So öffnen Sie Kontakte:</u>

Tippen Sie auf <sup>III</sup> im <u>Hauptmenü</u>.

Es erscheint das Steuerfeld für Kontakte.

| 📢 Kontakte             |     |               |      |
|------------------------|-----|---------------|------|
| MARC YOUNG             | ABC | DEF           | GHI  |
| SOPHIE MARTIN          | JKL | MNO           | PQR  |
|                        | STU | vwx           | YZ-  |
|                        | 123 | 456           | 7890 |
| Neu Bearbeiten Löschen | -   | $\rightarrow$ | 2    |
| Navigieren 🖓 🏞         |     |               | -    |

Das Kontrollfeld zeigt eine Liste mit Kontakten und einige Befehle zum Ausführen von Aufgaben in Contacts.

#### **Erstellung eines neuen Kontakts**

1. Tippen Sie auf **Neu**.

| 📢 Ко        | Kontakte |     |     |      |
|-------------|----------|-----|-----|------|
| Allgemein   |          | ABC | DEF | GHI  |
| Name        |          | JKL | MNO | PQR  |
| Familie     |          | STU | vwx | Y7-  |
| Titel       |          | 100 | 455 | 7000 |
| nenname     |          | 123 | 430 | 7890 |
| E-Mail      |          | +   | -   | 3    |
| Speichern A | bbrechen |     |     | -    |

- 2. Geben Sie die entsprechenden Informationen für den neuen Kontakt ein.
- 3. Tippen Sie auf **Speichern**, um den neuen Kontakt zu speichern.

#### Bearbeitung von Kontaktinformationen

- 1. Tippen Sie im Steuerfeld <u>Contacts</u> auf den Kontakt, den Sie bearbeiten möchten.
- 2. Tippen Sie auf **Bearbeiten**.

| (1)     | Kontakt             | е   |               |      |
|---------|---------------------|-----|---------------|------|
|         | Allgemein           | ABC | DEF           | GHI  |
| Name    | Andy                | JKL | MNO           | PQR  |
| Familie | Но                  | STU | UWY           | V7-  |
| Titel   | Engineer            |     |               |      |
| nenname |                     | 123 | 456           | 7890 |
| E-Mail  | Andy@Royaltek.com   | +   | $\rightarrow$ | 2    |
|         | Speichern Abbrechen |     |               | -    |

- 3. Geben Sie den neuen Namen für den Kontakt ein.
- 4. Tippen Sie auf **Speichern**, um den neuen Kontakt zu speichern.

#### Navigierung zu einer Kontaktadresse

- 1. Tippen Sie im Feld <u>Contacts</u> auf den Kontakt, zu dessen Adresse Sie navigieren möchten.
- 2. Tippen Sie auf Navigate (Navigieren).

Es erscheinen Adresseneinträge für den ausgewählten Kontakt.

| Info Adressen           |         |
|-------------------------|---------|
| MARC YOUNG              |         |
| Privatadresse:          |         |
| 12 MAIN ST, UNIONVILLE, | <b></b> |
|                         |         |
| 5 CEDAR AVE, MARKHAM,   |         |
|                         | •       |
|                         |         |
|                         |         |

- 3. Tippen Sie auf die Adresse, zu der Sie navigieren möchten.
- 4. Tippen Sie auf Navigate (Navigieren).

Destinator DS plant Ihre Route. Die geplante Route erscheint auf der Karte als eine blaue Linie, die von Ihrer aktuellen GPS-Position ausgeht.

Weitere Informationen über die Verwendung des Navigationsmodus finden Sie in der Destinator DS Kurzanleitung oder in der Destinator DS Benutzeranleitung (befindet sich auf der Destinator DS CD).

#### Exportieren von Kontakten von Ihrem Acer d100 aus

1. Stecken Sie eine SD- oder MMC-Speicherkarte in das Gerät.

Exportierte Kontaktdateien werden auf dieser Speicherkarte gespeichert, so dass Sie sie später im Computer verwenden können.

2. Tippen Sie auf *im Steuerfeld von <u>Contacts</u>*.

| 1     | C                | ontact   | S                        |             |
|-------|------------------|----------|--------------------------|-------------|
| Frank |                  |          | abc def                  | ghi         |
|       | <b>(</b>         | Export   |                          | pqr         |
|       | All              | Selected | Cancel                   | yz-<br>7890 |
| New   | Edit<br>Navigate | Delete   | $\leftarrow \rightarrow$ | 1 52        |

3. Entscheiden Sie sich, ob Sie alle Kontakte oder nur den derzeit ausgewählten Kontakt exportieren möchten.

Ausgewählte Kontakte werden zur SD/MMC-Karte exportiert, die in Ihrem Gerät installiert ist.

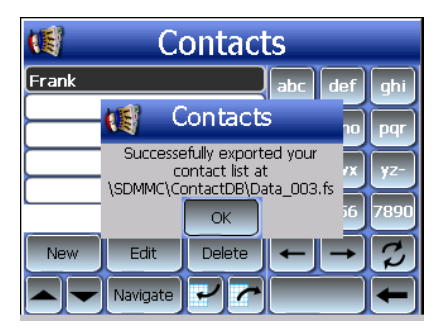

4. Klicken Sie auf **OK** im Dialogfeld zur Bestätigung.

Verwenden Sie Contacts Exchange, um diese Kontaktdatei in Ihren Computer zu importieren. Lesen Sie den Abschnitt "<u>Importieren von</u> <u>Kontakten von Ihrem Acer d100 aus</u>".

#### Importieren von Kontakten von Ihrem Acer d100 aus:

1. <u>Stecken Sie die SD- oder MMC-Speicherkarte herein</u>, die die Kontaktdateien enthält, die Sie in das Gerät importieren möchten.

Verwenden Sie Contacts Exchange, um Kontaktdateien aus Ihrem Computer zu exportieren. Lesen Sie den Abschnitt "<u>Exportieren von</u> <u>Kontakten von ihrem Acer d100 aus</u>".

2. Tippen Sie auf *m* Steuerfeld von <u>Contacts</u>.

| 📢 Contact     | ts  |                |      |
|---------------|-----|----------------|------|
| Data_001.fs   | abc | def            | qhi  |
| Data_002.fs   |     | $\blacksquare$ | H    |
| Data_003.fs   | jkl | mno            | pqr  |
| Data_004.fs   | stu | vwx            | yz-  |
|               | 123 | 456            | 7890 |
|               | -   | $\rightarrow$  | 2    |
| Import Cancel |     |                | -    |

3. Tippen Sie auf die Kontaktdatei, die Sie in Ihr Gerät importieren möchten.

4. Tippen Sie auf Import (Importieren).

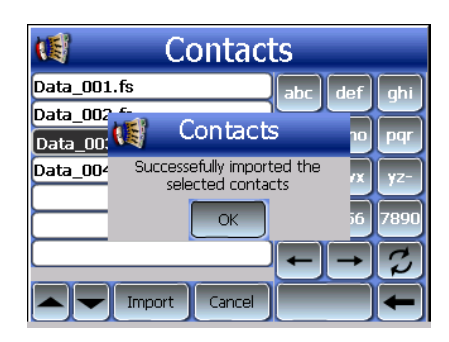

5. Klicken Sie auf **OK** im Dialogfeld zur Bestätigung.

Die ausgewählte Kontaktdatei wird der Kontaktliste hinzugefügt.

#### Löschen eines Kontakts

- 1. Tippen Sie im Steuerfeld Contacts auf den Kontakt, den Sie löschen möchten.
- 2. Tippen Sie auf Löschen.
- 3. Tippen Sie auf **Yes (Ja)**, um das Löschen der Datei zu bestätigen.

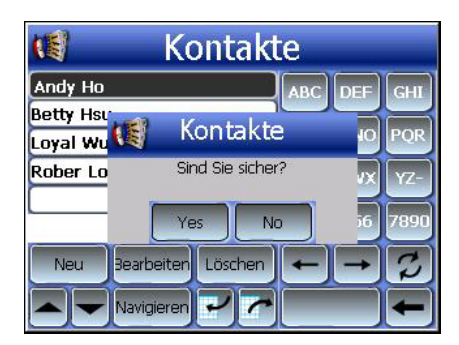

## **Contacts Exchange**

Verwenden Sie Acer d100 Contacts Exchange, um die Kontaktinformationen zu verwalten, die sich in Ihrem Gerät und Ihrem Computer befinden. Dieses PC-Programm besitzt die gleichen Kontakte-Komponenten wie Microsoft Outlook. Es besitzt allerdings nur eine Import-/Export-Funktion und Sie müssen Kontakteinträge in Microsoft Outlook Kontakte erstellen.

Weitere Informationen über die Verwendung von Microsoft Outlook Contacts in Ihrem Computer finden Sie, wenn Sie Microsoft Outlook öffnen, auf **F1** drücken, 'Contacts benutzen' eingeben und dann auf **Eingabe** drücken. Anweisungen zur Installation von Contacts Exchange in Ihren Computer finden Sie im Abschnitt "<u>So installieren Sie Contacts Exchange</u>".

## Verwendung von Contacts Exchange

Verwenden Sie Contacts Exchange, um Kontaktinformationen zwischen Ihrem Acer d100 und Ihrem Computer zu exportieren/importieren.

So öffnen Sie Contacts Exchange:

- Klicken Sie auf Start > Programme > Acer d100 > Contacts Exchange.
- Es erscheint das Hauptfenster von Contacts Exchange.

| <b>(</b> | Contacts Exchar                         | age<br>eren<br>ähltes                      | X           |
|----------|-----------------------------------------|--------------------------------------------|-------------|
|          | Nachname                                | Vorname                                    | Unternehmen |
|          | ☐ Ho<br>☐ Chao<br>☐ Hsu<br>☐ Lo<br>☐ Wu | Andy<br>Drexler<br>Betty<br>Rober<br>Loyal |             |
|          | Exportieren                             | Importieren                                | Beenden     |

#### Exportieren von Kontakten aus Ihrem Computer

1. Stecken Sie eine SD- oder MMC-Speicherkarte in das Gerät.

Exportierte Kontaktdateien werden auf dieser Speicherkarte gespeichert, so dass Sie sie später im Computer verwenden können.

- 2. <u>Schließen Sie das Gerät mit dem mitgelieferten USB-Kabel an Ihren</u> <u>Computer an</u>.
- 3. Öffnen Sie **Datei-Explorer**, um zu prüfen, ob das Gerät jetzt als ein USB-Massenspeichergerät angezeigt wird.
- 4. Klicken Sie auf Nur ausgewähltes im Fenster von Contacts Exchange.
- 5. Klicken Sie auf die Kontakte, die Sie importieren möchten.
- 6. Klicken Sie auf Exportieren.

| Exportdatei wählen |           | × |
|--------------------|-----------|---|
| C:\ContactDB\      |           | • |
|                    |           |   |
| Ok                 | Abbrechen |   |

- 7. Bestimmen Sie den Laufwerknamen, der sich auf Acer d100 bezieht.
- 8. Geben Sie einen Dateinamen für die Kontaktdatei ein.
- 9. Klicken Sie auf **OK**.

Ausgewählte Kontakte werden zur SD/MMC-Karte exportiert, die in Ihrem Gerät installiert ist.

| Contacts Exchange                | x   |
|----------------------------------|-----|
| Exportkontakte zuC:\ContactDB\aa | .fs |
| OK                               |     |

10. Klicken Sie auf **OK** im Dialogfeld zur Bestätigung.

#### Importieren von Kontakten aus Ihrem Acer d100

- 1. <u>Stecken Sie die SD- oder MMC-Speicherkarte herein</u>, die die Kontaktdateien enthält, die Sie in das Gerät importieren möchten.
- 2. Führen Sie die Schritte 2 bis 4 im vorherigen Abschnitt aus.
- 3. Klicken Sie auf Importieren.

| Importdatei wählen                                                                                                    |        |
|----------------------------------------------------------------------------------------------------|--------|
| C:\ContactDB\                                                                                                    | •      |
| 111.fs<br>333.fs<br>aa.fs<br>data02.fs<br>data1.fs<br>data3.fs<br>data4.fs<br>data5.fs<br>data6.fs<br>log.fs<br>sdf.fs |        |
| OK                                                                                                    | Cancel |

4. Bestimmen Sie den Laufwerknamen, der sich auf Acer d100 bezieht.

- 5. Wählen Sie die Kontakteinträge, die Sie importieren möchten.
- 6. Klicken Sie auf **OK**.

Kontakte werden dann in Ihren Rechner importiert.

| Contac | ts Exchange         | ×        |
|--------|---------------------|----------|
| Konta  | akte erfolgreich im | portiert |
|        | OK                  |          |

7. Klicken Sie auf **OK** im Dialogfeld zur Bestätigung.

Importierte Kontaktinformationen werden der Liste von Microsoft Outlook Contacts hinzugefügt und gemeinsam mit Contacts Exchange benutzt.

## ActiveSync

Verwenden Sie ActiveSync, um Kontaktinformationen, die sich auf Ihrem Acer d100 und Ihrem Computer befinden, zu synchronisieren. Jedes Mal, wenn Sie eine Synchronisierung durchführen, vergleicht ActiveSync die Informationen in Ihrem Gerät mit den Informationen in Ihrem Computer und aktualisiert sie an beiden Orten. Dies bedeutet, dass Sie jederzeit und an jedem Ort die aktuellste Kontaktliste besitzen.

Anweisungen zur Installation von ActiveSync in Ihren Computer finden Sie im Abschnitt "Installation von Microsoft ActiveSync".

#### Synchronisierung von Kontakten

Folgen Sie den Anweisungen unten, um Kontaktinformationen, die sich auf Ihrem Acer d100 und Ihrem Computer befinden, zu synchronisieren.

- 1. Führen Sie die Schritte 1 und 2 im Abschnitt "<u>Exportieren von Kontakten</u> <u>aus Ihrem Computer</u>" aus.
- 2. Doppelklicken Sie auf das ActiveSync-Symbol <sup>(1)</sup> in der Systemleiste Ihres Computers.

Falls der Assistent nicht automatisch erscheint, starten Sie ActiveSync auf Ihrem Computer, indem Sie das entsprechende Symbol unter **Start** wählen und dann auf **Programme** klicken.

3. Klicken Sie auf **Optionen** und dann auf die Registerkarte <u>Regeln</u>, um die Einstellungen für die Synchronisierung zu konfigurieren.

| \$⇒            | If there is a conflict (an item l<br>the mobile device and deskt                   | has been changed on both<br>op computer):               |
|----------------|------------------------------------------------------------------------------------|---------------------------------------------------------|
| • Lea          | ve the item unresolved. (Click '<br>ose which item to keep.)                       | 'Resolve items'' to                                     |
| C Alw<br>C Alw | ays replace the item on my <u>d</u> ev<br>ays replace the item on this <u>c</u> or | ice<br>nputer                                           |
| ïle Con        | version                                                                            |                                                         |
|                | Set how files will be converte<br>moved, or synchronized betw<br>mobile device.    | ed when they are copied,<br>ween this computer and your |
|                |                                                                                    | Conversion Settings                                     |
|                |                                                                                    |                                                         |

- 4. Wählen Sie Ihre bevorzugten Einstellungen für die Optionen Konfliktlösung und Dateiumwandlung aus.
- 5. Klicken Sie auf **OK**.

Die Einstellungen, die Sie ausgewählt haben, werden bei allen zukünftigen Synchronisierungen von Kontakten angewandt.

6. Klicken Sie auf **Sync**, um die Synchronisierung von Kontakten zu beginnen.

| Microsoft ActiveSync                         |  |  |
|----------------------------------------------|--|--|
| <u>File V</u> iew <u>T</u> ools <u>H</u> elp |  |  |
| Sync Stop Details Explore Options            |  |  |
| robert                                       |  |  |
| Connected                                    |  |  |
| Synchronized.                                |  |  |
| Information Type Status                      |  |  |
| ContactSync Synchronized                     |  |  |
|                                              |  |  |
|                                              |  |  |
|                                              |  |  |
|                                              |  |  |

Kontaktinformationen, die sich auf Ihrem Acer d100 und Ihrem Computer befinden, werden dann synchronisiert.

# **KAPITEL 4**

# Multimedia-Modus

Dieses Kapitel beschreibt die Multimedia-Programme, die mit Ihrem Acer d100 gebündelt sind.

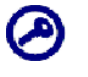

Die Multimedia-Programme des Geräts — **MP3** und **Photo** — stehen im Navigationsmodus nicht zur Verfügung. Dies ist aus Sicherheitsgründen, damit der Fahrer beim Fahren nicht abgelenkt wird.

# Überblick über Multimedia-Modus

Neben seinen Navigationsfunktionen ist Ihr Acer d100 auch ein mobiles Unterhaltungswerkzeug, mit dem Sie sich unterwegs an digitaler Musik und Bildern erfreuen können. *MP3* und *Photo* geben Ihrem Gerät Multimedia-Fähigkeiten.

Wenn Sie mit Ihrem Gerät auf Multimedia-Dateien zugreifen möchten, sollten diese auf der SD/MMC-Karte und nicht im Speicher des Geräts gespeichert sein. Gehen Sie hierzu folgendermaßen vor:

- Verwenden Sie das USB-Kabel, um das Gerät, in dem die SD/MMC-Karte eingesteckt ist, an Ihren Rechner anzuschließen. Verwenden Sie dann Datei-Explorer, um digitale Musik- und Bilddateien in den SD/MMC-Karten-Ordner des Geräts zu kopieren.
- Verwenden Sie einen kompatiblen Kartenleser, um digitale Musik- und Bilddateien direkt auf die SD/MMC-Karte zu kopieren.

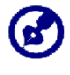

Sie sollten Dateien am besten in Unterordnern organisieren. Sie können dann Wiedergabelisten und Alben verwenden, wenn Sie mit Ihrem Gerät auf Dateien zugreifen.

# MP3

Genießen Sie Ihre Lieblingsmusik, während Sie unterwegs sind. Das Programm bietet folgendes:

- Unterstützung für MP3-, WMA- und WAV-Dateien.
- Automatische Suche nach unterstützten Dateien auf der SD/MMC-Karte des Geräts.

- Separate Lautstärkenregelung ermöglicht Ihnen, die Lautstärke für die Wiedergabe anzupassen, während die für die Systemtöne eingestellte Lautstärke unverändert bleibt.
- Lautstärkenregelung mit Tasten.
- Wiedergabeliste, die auf dem Inhalt eines Unterverzeichnisses basiert.
- Jedes Unterverzeichnis, das kompatible Musikdateien enthält, wird als eine individuelle Wiedergabeliste angesehen. Für eine detailliertere Dateisuche sollten Sie Unterverzeichnisse je nach Genre oder Musikvorlieben benennen. Sie können z.B. ein Unterverzeichnis, das Musik für die Reise enthält, als "Reise-Favoriten" benennen; oder benennen Sie ein Unterverzeichnis mit alternativen Liedern als "Top-Alternativen".
- Funktionen zum Mischen und zur Wiedergabewiederholung.

#### Verwendung von MP3

#### So öffnen Sie MP3:

- Tippen Sie auf 🖭 im <u>Hauptmenü</u>.
- Es erscheint das Wiedergabefeld von MP3.

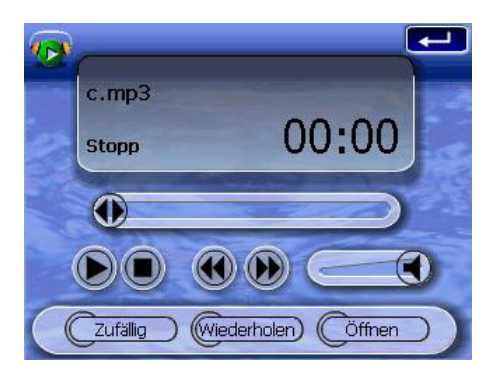

So öffen Sie Dateien für die Wiedergabe:

1. Tippen Sie auf ÖFFNEN.

Das Programm durchsucht die SD/MMC-Karte im Gerät automatisch nach unterstützten digitalen Dateien. Es werden nur Unterverzeichnisse angezeigt, die kompatible Musikdateien enthalten.

2. Suchen Sie nach der Datei, die Sie wiedergeben möchten.

Tippen Sie auf Area oder verwenden Sie den Joystick, um durch alle verfügbaren Dateien zu gehen.

- 3. Tippen Sie auf eine Datei oder drücken Sie auf den Joystick, um die Wiedergabe der ausgewählten Datei zu starten.
  - Wenn sich die Datei im Stammverzeichnis befindet, tippen Sie auf die Datei, um sie wiederzugeben.
  - Wenn sich die Datei in einem Unterverzeichnis befindet, tippen Sie auf das Symbol des Unterverzeichnisses und dann auf die Datei f
    ür die Wiedergabe.

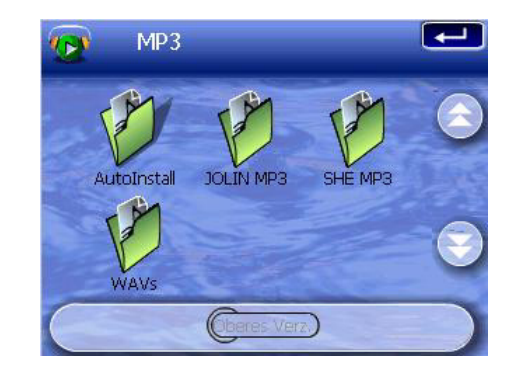

Tippen Sie auf **Oberes Verz.**, um zum Stammverzeichnis des Geräts zurückzugehen.

Die ausgewählte Datei wird automatisch wiedergegeben. Dateien im gleichen Verzeichnis werden auch wiedergegeben, sofern die Wiederholungsfunktion deaktiviert wurde.

So steuern Sie die Dateiwiedergabe:

Mit den Symbolen auf dem Wiedergabefeld können Sie den Wiedergabemodus steuern.

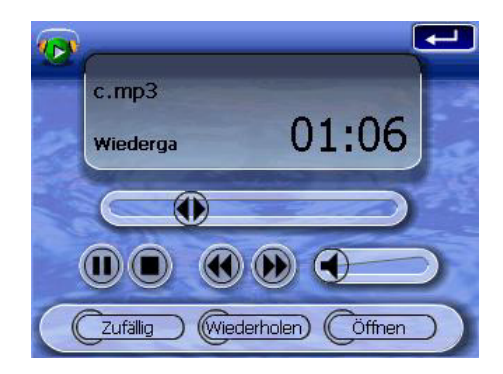

- Dippen Sie auf diese Schaltfläche, um die Wiedergabe anzuhalten oder wiederaufzunehmen.
- 🔍 Tippen Sie auf diese Schaltfläche, um die Wiedergabe zu stoppen.

- Halten und ziehen Sie den Schieber der Fortschrittleiste, um durch das aktuelle Musikstück zu gehen.
- Tippen Sie auf diese Schaltfläche, um rückwärts zum vorherigen Musikstück zu gelangen. Falls es sich bei der aktuellen Datei um das erste Musikstück in der Liste handelt, wird das letzte Musikstück wiedergegeben.
- Dippen Sie auf diese Schaltfläche, um vorwärts zum nächsten verfügbaren Musikstück zu gelangen. Falls es sich bei der aktuellen Datei um das letzte Musikstück in der Liste handelt, wird das erste Musikstück wiedergegeben.

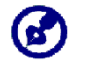

Sie können auch den Joystick nach links/rechts bewegen, um zum vorherigen/nächsten Musikstück zu springen. Wenn Sie auf den Joystick drücken, während eine Datei wiedergegeben wird, gelangen Sie zum Hauptmenü zurück.

#### So ordnen Sie die Wiedergabereihenfolge an:

Jedes Verzeichnis, welches unterstützte Musikdateien enthält, wird als eine Wiedergabeliste angesehen. Sie können sich dafür entscheiden, die Wiedergabereihenfolge zu mischen, um die Dateien in zufälliger Reihenfolge abzuspielen.

- Wenn Sie den Mischmodus aktivieren möchten, tippen Sie auf **ZUFÄLLIG**.
- Der aktivierte Mischmodus wird durch das Wort 'Zufällig' und eine ausgeblendete Zufällig-Schaltfläche angezeigt.
- Wenn Sie den Mischmodus deaktivieren möchten, tippen Sie auf die ausgeblendete **ZUFÄLLIG**-Schaltfläche.

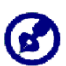

Wenn Sie auf WIEDERHOLEN tippen, wird der Mischmodus automatisch deaktiviert.

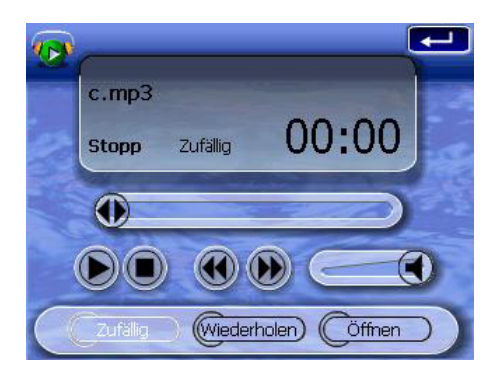

So aktivieren/deaktivieren Sie den Wiederholungsmodus:

Der Wiederholungsmodus erlaubt Ihnen, das aktuelle Musikstück wiederholt wiederzugeben. Das gleiche Musikstück wird solange wiederholt abgespielt, bis Sie den Wiederholungsmodus deaktivieren.

- Wenn Sie den Wiederholungsmodus aktivieren möchten, tippen Sie auf **WIEDERHOLEN**.
- Der aktivierte Wiederholungsmodus wird durch das Wort 'Wiederholen' und eine ausgeblendete Wiederholen-Schaltfläche angezeigt.
- Wenn Sie den Wiederholungsmodus deaktivieren möchten, tippen Sie auf die ausgeblendete **WIEDERHOLEN**-Schaltfläche.

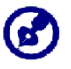

Wenn Sie auf **ZUFÄLLIG** tippen, wird der Wiederholungsmodus automatisch deaktiviert.

|   | 10.Better Man.mp3           |
|---|-----------------------------|
| 2 | stopp Wiederhc 00:00        |
|   | 0                           |
|   |                             |
|   | Zufällig Wiederholen Öffnen |

So regeln Sie die Lautstärke für die Wiedergabe:

Um die Wiedergabelautstärke einzustellen, können Sie entweder den MP3-Lautstärkenschieber oder die Tasten für die Lautstärkenregelung verwenden.

# Photo

Heutzutage ist nahezu jedes mobile Gerät mit einer digitalen Kamera ausgestattet, die sich für Momentaufnahmen eignet. Mit Acer d100 können Sie diese Bilder besonderer Momente so mobil wie möglich behalten, indem Sie Photo verwenden. Das Programm bietet folgendes:

- Unterstützung für JPEG- und BMP (1-, 4-, 8- und 24-bit)-Dateien.
- Automatische Suche von unterstützten Dateien auf der SD/MMC-Karte des Geräts.
- Drei Ansichtmodi: Miniatur, Vollbild und Diashow.
- Album, das auf dem Inhalt eines Unterverzeichnisses basiert.
- Jedes Unterverzeichnis, das kompatible Bilddateien enthält, wird als ein individuelles Album angesehen. Für eine genauere Dateisuche sollten Sie Bilddateien nach Themen in Unterverzeichnissen sortieren, z.B. basierend auf einem Ereignis oder einer bestimmten Zeitspanne. Ein Unterverzeichnis mit Bildern vom Geburtstag Ihrer Tochter können Sie z.B "Karins 10. Geburtstag nennen"; oder benennen Sie ein Unterverzeichnis "vom 11. Mai bis zum 24. Juni", wenn es Bilder enthält, die in diesem Zeitraum aufgenommen wurden.

### Verwendung von Photo

So öffnen Sie Photo:

- Tippen Sie auf 🔤 im <u>Hauptmenü</u>.
- Das Programm durchsucht die SD/MMC-Karte im Gerät automatisch nach unterstützten Bilddateien. Bilddateien werden als Miniaturen angezeigt; es werden nur Unterverzeichnisse angezeigt, die kompatible Dateien enthalten.
- Tippen Sie auf A. Tippen Sie den Joystick, um durch alle verfügbaren Dateien zu gehen. Wenn eine Miniatur ausgewählt ist, erscheint ein roter Rand um sie herum.

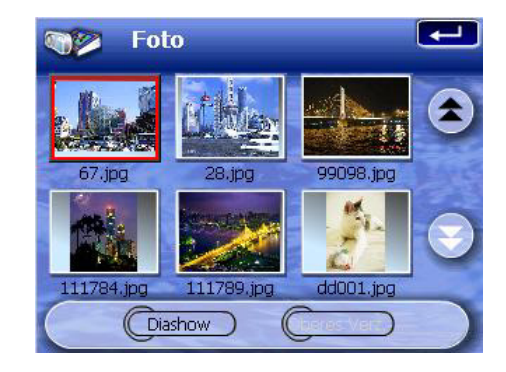

#### Ansicht von Dateien im Vollbildmodus

Im Vollbildmodus können Sie Bilddateien in großer oder kleiner Größe ansehen. Sie können auch den Ausrichtungswinkel ändern.

So öffnen Sie Bilddateien im Vollbildmodus:

1. Suchen Sie nach der Datei, die Sie ansehen möchten.

Tippen Sie auf Average verwenden Sie den Joystick, um durch alle verfügbaren Dateien zu gehen.

Tippen Sie auf **Oberes Verz.**, um zum Stammverzeichnis des Geräts zurückzugehen.

- 2. Öffnen Sie die Datei im Vollbildmodus.
  - Wenn sich die Datei im Stammverzeichnis befindet, tippen Sie auf die Datei.
  - Wenn sich die Datei in einem Unterverzeichnis befindet, tippen Sie auf das Symbol des Unterverzeichnisses und dann auf die Datei, die Sie ansehen möchten.

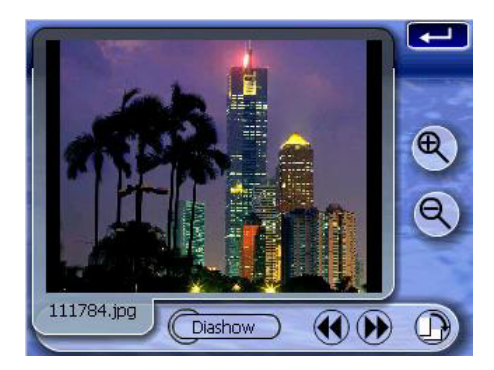

#### So sehen Sie Dateien im Vollbildmodus an:

 Tippen Sie auf Soder drücken Sie den Joystick nach links/oben, um die vorherige verfügbare Bilddatei anzuzeigen.  Tippen Sie auf oder drücken Sie den Joystick nach rechts/unten, um die nächste verfügbare Bilddatei anzuzeigen.

So ändern Sie die Vergrößerung des Bildes:

- Tippen Sie auf oder drücken Sie auf die Taste f
  ür die Vergr
  ößerung +, um in die Mitte des Bilds hereinzuzoomen.
- Wenn Sie sich in einem Vergrößerungszustand befinden, können Sie das Bild halten und ziehen, um es in eine gewünschte Richtung zu schwenken.
- Tippen Sie auf Soder drücken Sie auf die Taste für die Verkleinerung –, um aus dem Bild herauszuzoomen.

#### So ändern Sie die Ausrichtung des Bilds:

• Tippen Sie auf 🛄, um Bilder um 90° im Uhrzeigersinn zu drehen.

So kehren Sie zum Miniaturmodus zurück:

• Tippen Sie auf 💶 oder drücken Sie auf den Joystick.

#### Ansicht von Dateien im Diashow-Modus

Sie haben die Option, Bilder in einer Diashow anzusehen wie in einer PowerPoint-Präsentation auf Ihrem Computer. Bilder werden so angpasst, dass Sie komplett in den Anzeigebereich passen, und sie werden für jeweils 3 Sekunden angezeigt.

So aktivieren Sie den Diashow-Modus:

• Tippen Sie im Miniaturmodus oder im Vollbildmodus auf **Diashow**.

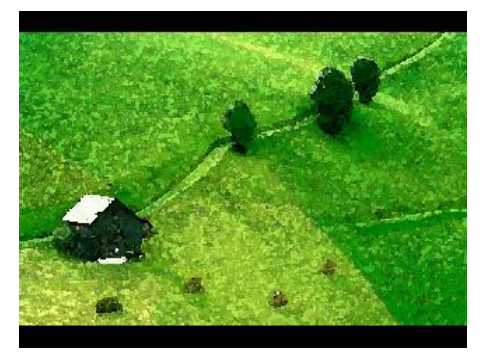

• Tippen Sie auf den Touchscreen oder drücken Sie den Joystick, um die Diashow zu stoppen und zum letzten Ansichtmodus zurückzugehen.

# **KAPITEL 5**

# Systemkonfiguration

In diesem Kapitel wird die Art und Weise beschrieben, in der Sie Ihr Acer d100 einrichten können, indem Sie Benutzereinstellungen definieren.

## Überblick über Systemeinstellungen

Sie können die Einstellungen Ihres Geräts ganz nach Ihren Bedürfnissen verändern. Wenn Sie bestimmte Einstellungen verändern, z.B. für Systemlautstärke, Strom-LED und Tasten/Touchscreen-Beleuchtung, können Sie die Standby-Dauer verlängern.

So gelangen Sie zur Systemseite:

Tippen Sie auf <sup>SS</sup> im <u>Hauptmenü</u>.

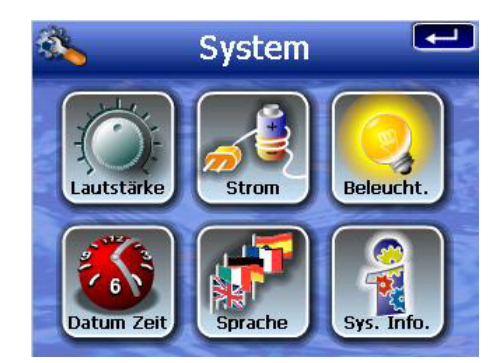

Es gibt auf dieser Seite sechs Symbole für die Voreinstellungen:

- Impen Sie auf diese Schaltfläche, um die Lautstärke für den Systemton einzustellen und Ton für das Tippen zu aktivieren.
- Tippen Sie auf diese Schaltlfäche, um die Akkuladung zu sehen und die Beleuchtung für die Tasten zu aktivieren.
- Tippen Sie auf diese Taste um die Stärke der Beleuchtung des Touchscreens einzustellen und die automatische Ausschaltung zu aktivieren.

- Tippen Sie auf diese Schaltfläche, um Einstellungen für Systemdatum, Zeit und Zeit-Zone zu ändern.
- Tippen Sie, um die Sprachoption f
  ür die Systemmen
  üs und die Sprachhinweise einzustellen.
- Tippen Sie auf diese Schaltfläche, um den Modellnamen Ihres Geräts und entsprechende technische Daten anzuzeigen. Optionen für Zurücksetzung der Einstellungen, GPS-Zurücksetzung und Bildschirmkalibrierung werden im folgenden gezeigt.

# Benutzerdefinierung von Voreinstellungen

## Lautstärke

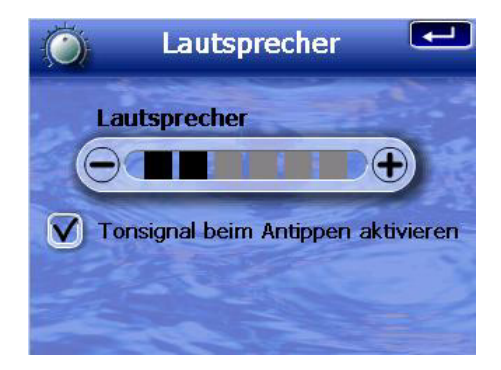

So stellen Sie die Lautstärke des Systemtons ein:

- 1. Tippen Sie auf  $\bigcirc / \oplus$ , um die Lautstärke einzustellen.
- 2. Tippen Sie auf 💻, um gemachte Änderungen anzuwenden.

So aktivieren Sie Ton für das Tippen:

- 1. Tippen Sie auf die Option Tonsignal bei Antippen aktivieren.
- 2. Tippen Sie auf 💻, um gemachte Änderungen anzuwenden.

## Strom

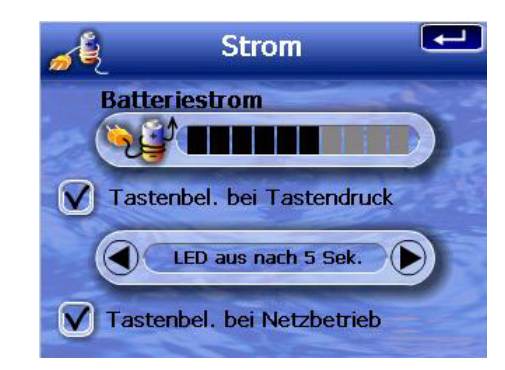

So aktivieren Sie die Beleuchtung für die Tasten:

- 1. Tippen Sie auf die Option Tastenbeleuchtung bei Tastendruck.
- 2. Tippen Sie auf . um die automatische Ausschaltung der Tastenbeleuchtung einzustellen.

Als Optionen gibt es Tastenbeleuchtung aus nach 5, 10, 15 und 20 Sekunden.

3. Tippen Sie auf 💶, um gemachte Änderungen anzuwenden.

So aktivieren Sie die Tastenbeleuchtung, wenn Sie Netzstrom verwenden:

- 1. Tippen Sie auf die Option Tastenbeleuchtung bei Netzbetrieb.
- 2. Tippen Sie auf 🗺, um gemachte Änderungen anzuwenden.

## Beleuchtung

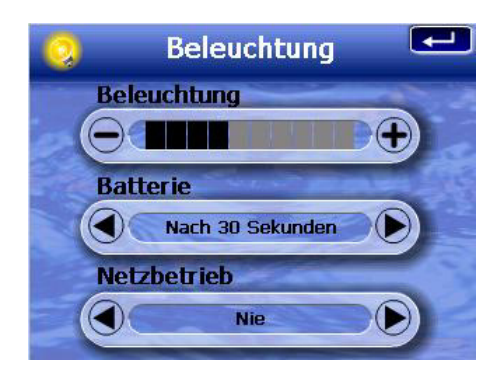

<u>So stellen Sie die Beleuchtungdes Displays ein:</u>

- 1. Tippen Sie auf  $\bigcirc/ \odot$ , um Stärke der Beleuchtung einzustellen.
- 2. Tippen Sie auf 🗺, um gemachte Änderungen anzuwenden.

<u>So stellen Sie die Funktion für die automatische Ausschaltung der Beleuchtung ein:</u>

1. Tippen Sie auf Implementer den Einstellungen <u>Batterie</u> und <u>Netzbetrieb</u>.

Als Optionen gibt es Nie, Beleuchtung aus nach 10 oder 15 Sekunden und Beleuchtung aus nach 1, 2 oder 3 Minuten.

2. Tippen Sie auf 💶, um gemachte Änderungen anzuwenden.

## Datum-Zeit

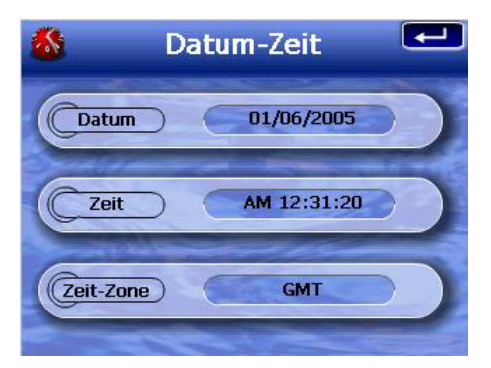

Gehen Sie zum Schritt 3 im Abschnitt "<u>So konfigurieren Sie</u> <u>Systemeinstellungen</u>", um Anweisungen für die Einstellung von Datum und Zeit des Systems zu erhalten.

## Sprache

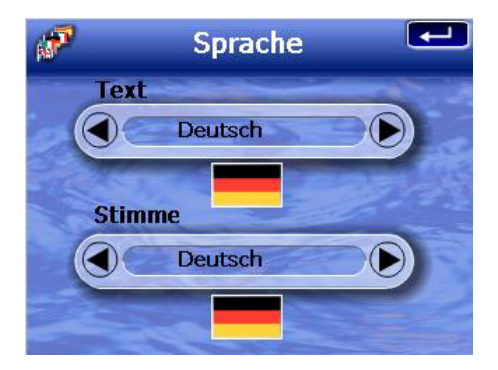

Die Programmoberfläche von Acer d100 kann fünf voreingestellte Sprachen anzeigen: Internationales Englisch, Französisch, Deutsch, Italienisch und Spanisch. Weitere Sprachen stehen im Navigationsmodus zur Verfügung (d.h., wenn Sie Destinator DS verwenden). Hierzu gehören Dänisch, Niederländisch, Norwegisch, Portugiesisch und Schwedisch.

Gehen Sie zum Schritt 2 im Abschnitt "<u>So konfigurieren Sie</u> <u>Systemeinstellungen</u>", um Anweisungen für die Einstellung der Systemsprache zu erhalten.

Wenn Sie zusätzliche Sprachen laden möchten, lesen Sie die Destinator DS Kurzanleitung.

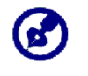

Wenn eine zusätzliche Sprache installiert und ausgewählt wird, ist davon nur die Anwenderoberfläche von Destinator DS betroffen. Systemmenüs und Nichtnavigations-Bildschirme (Contacts, **MP3** und **Photo**) erscheinen standardmäßig in Englisch.

## Systeminfo

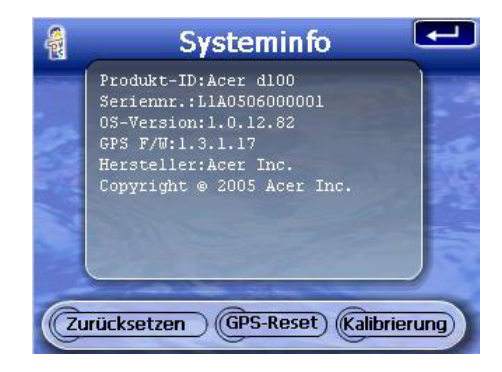

Gehen Sie zum Abschnitt "<u>Problembehebung mit Ihrem Acer d100</u>", um Anweisungen zur Verwendung der drei Befehlsschaltflächen im Systeminfo-Bildschirm zu erhalten.

# **KAPITEL 6**

# Instandhaltung des Systems und Anwender-Support

Dieses Kapitel enthält Informationen über die Systemverwendung, Instandhaltung und Problembehebung. Es gibt auch eine Liste mit oft gestellten Fragen (FAQs) und Kontaktinformationen des Kundendiensts.

## Sichere Verwendung Ihres Acer d100

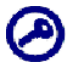

Für die Sicherheitshinweise und Anweisungen in dieser Anleitung hat nur die englische Version Gültigkeit. Falls es zu Unstimmigkeiten zwischen der englischen Version und Übersetzungen in eine andere Sprache gibt, ist nur die englische Version gültig.

### Sicherheit beim Fahren

Wenn Sie dieses Gerät in einem Fahrzeug benutzen, ist der Fahrer des Fahrzeugs allein für das sichere Steuern des Fahrzeugs verantwortlich. Es liegt in Ihrer Verantwortung, alle Verkehrsregeln zu befolgen. Wenn Sie sich nicht an die folgenden Anweisungen halten, kann es zu schwerwiegenden Unfällen kommen, bei denen Sie und andere zu Schaden kommen können.

- Versuchen Sie nicht, Informationen einzugeben oder das Gerät zu konfigurieren, während Sie ein Fahrzeug steuern. Falls Sie dies tun müssen, halten Sie erst an einem zulässigen und sicheren Ort an und verwenden Sie erst dann das Gerät.
- Als Fahrer eines Fahrzeugs müssen jederzeit auf die Verkehrssituation achten. Verringern Sie die Notwendigkeit, auf das Display zu schauen, während Sie ein Fahrzeug steuern und machen Sie Gebrauch von den Stimmenhinweisen, um sich den Weg anzeigen zu lassen.
- Legen Sie das Gerät auf keinen Fall auf den Beifahrersitz oder einen anderen Ort, an dem es herumfliegen kann, wenn es zu einer Kollision oder einem abrupten Stopp kommen sollte.
- Ein Airbag wird mit großen Kraft aufgeblasen. Befestigen Sie das Gerät deshalb NICHT in dem Bereich an dem ein Airbag aufgeblasen wird.

- Obgleich alle Anstrengungen unternommen wurden, sicherzustellen, dass die Datenbank Ihres Acer d100 korrekt ist, können sich Informationen von Zeit zu Zeit ändern. Die Acer d100 Datenbank bietet nicht die folgenden Informationen:
  - Hinweise auf Zulassungen (z.B. Fahrzeugtyp, Gewicht, Höhe, Breite, Ladung und Geschwindigkeit)
  - o Straßengefälle, Höhe von Brücken, zulässiges Gewicht usw.
  - o Baustellen oder Gefahrzonen; Straßensperren, Verkehrsbedingungen
  - o Wetterbedingungen
  - o Notfälle

Es liegt in Ihrem Ermessen, unsichere, gefährliche oder verbotene Routen zu vermeiden. Ihre eigene Beurteilung und und Einschätzung sollten den Vorrang vor Informationen haben, die Sie von Ihrem Gerät erhalten.

## Vorsicht bei der Bedienung

#### Vorsicht bei der Bedienung des Geräts

- Benutzen Sie das Gerät nicht an einem Ort, an dem es Wasser oder starker Feuchtigkeit ausgesetzt wird.
- Setzen Sie das Gerät keinen extrem hohen Temperaturen aus, z.B. in einem Auto, das in direktem Sonnenlicht steht. Hohe Temperaturen können die Lebensdauer des Geräts verringern, das Kunstoffgehäuse und/oder den Akku beschädigen und das Risiko einer Explosion erhöhen.
- Setzen Sie das Gerät keinen plötzlichen und starken Temperaturwechseln aus. Dies kann zu Kondensation im Gerät führen, wodurch Ihr Gerät beschädigt werden könnte. Falls es zu Kondensation kommen sollte, sollten Sie Ihr Gerät erst komplett trocknen lassen.
- Lassen Sie das Gerät nicht unbeaufsichtigt auf dem Armaturenbrett eines Autos liegen. Wenn Sie Ihr Fahrzeug geparkt haben und es nicht benutzen, schützen Sie das Gerät vor Diebstahl und extremer Hitze, indem Sie es an einem sicheren Ort verstauen.
- Ihr Gerät ist kein Spielzeug. Erlauben Sie Kindern nicht, mit dem Gerät zu spielen.
- Berühren Sie nicht die Flüssigkeit, die aus einem beschädigten LCD-Display hervordringen kann. Falls Sie mit dieser Flüssigkeit in Berührung kommen, kann es zu Hautirritationen kommen. Falls die Flüssigkeit auf Haut oder Kleidung gekommen ist, waschen Sie sie sofort mit sauberem Wasser ab.
- Stellen Sie die Lautstärke nicht zu hoch ein, wenn Sie Kopfhörer verwenden. Eine zu hohe Lautstärke kann Hörschäden verursachen.

#### Vorsicht bei Befestigung im Auto

- In einigen Ländern ist es nicht erlaubt, elektronische Geräte auf dem Armaturenbrett eines Fahrzeugs anzubringen. Beachten Sie bitte die an Ihrem Ort geltenden Gesetze hinsichtlich der zulässigen Orte für die Anbringung, bevor Sie das Gerät in Ihrem Auto befestigen.
- Bei einigen neueren Fahrzeugen befindet sich in der Windschutzscheibe eine hitzereflektierende Schicht. Dies kann u.U. den Empfang des GPS-Signals beeinträchtigen. Falls es in Ihrem Fahrzeug zu diesem Problem kommt, sollten Sie sich eine externe GPS-Antenne zulegen. Weitere Informationen erhalten Sie bei Ihrem örtlichen Acer-Händler.
- Die Aufwärmung und Abkühlung in einem Fahrzeug kann manchmal zur Folge haben, dass die Saugkraft im Saugfuß abnimmt. Prüfen Sie das Vakuum-Siegel des Ständers auf korrekte Haftung jedes Mal dann, wenn Sie die Einheit benutzen, und befestigen Sie sie bei Bedarf neu.
- Falls der Ständer nicht haften bleibt, säubern Sie den Plastik-Saugfuß mit Alkohol und bringen Sie ihn dann erneut an. Wenn Sie den Saugfuß anfeuchten, kommt es oftmals zu einer besseren Haftung.
- Um zu vermeiden, dass der Ständer durch extrem hohe Temperaturen im Auto verformt wird, entfernen Sie das Gerät, wenn die Temperatur im Fahrzeug höher ist als 70°C (160°F).
- Wenn die Luftfeuchtigkeit und Temperatur am Abend abnimmt, kann es zu einer schlechteren Haftung des Saugfußes kommen. Aus diesem Grund und aus Sicherheitsgründen sollten Sie sowohl den Ständer als auch das Acer d100 entfernen, wenn Sie das Auto über Nacht stehen lassen.

## Vorsicht bei der Lagerung

- Lagern Sie das Gerät nicht an einem Ort, an dem es Wasser oder starker Feuchtigkeit ausgesetzt wird.
- Wenn das Gerät für einen längeren Zeitraum nicht verwendet wird, bringen Sie es nach drinnen und lagern Sie es an einem Ort mit einer Temperatur von mehr als -30° und weniger als 70°C (41° bis 158°F).

## Zubehör und Vorsicht bei Reparaturen

- Sie sollten nur zugelassenes Zubehör zusammen mit dem Gerät verwenden. Falls Sie nicht geeignetes Zubehör verwenden, kann dies zu Körperverletzung und/oder Schäden am Gerät führen. Die Verwendung von nicht zugelassenem Zubehör macht auch Ihre Garantie ungültig.
- Versuchen Sie nicht, Ihr Gerät auseinanderzunehmen, zu reparieren oder zu modifizieren. Überlassen Sie alle Reparaturen Ihrem örtlichen Acer-Händler.

# Reinigung Ihres Acer d100

- Verwenden Sie ein feuchtes weiches Tuch, um das Gehäuse des Geräts (und nicht das Display) abzuwischen. Verwenden Sie keine organischen Reinigungsmittel, z.B. Benzin oder Verdünnung, um Ihr Gerät zu reinigen. Bei Verwendung dieser Lösungsmittel kann es zur Verformung oder Verfärbung kommen.
- Verwenden Sie ein weiches, sauberes, flusenfreies Tuch, um das Display zu reinigen. Angefeuchtete LCD-Bildschirmwischer können bei Bedarf auch verwendet werden.

# Problembehebung für Ihr Acer d100

## Neukalibrierung des Bildschirms

Falls Sie feststellen sollten, dass die Reaktion nicht korrekt ist, wenn Sie auf ein Objekt tippen, bedeutet dies, dass die Kalibrierung des Geräts nicht mehr stimmt. Kalibrieren Sie den Bildschirm neu.

<u>So kalibrieren Sie den Bildschirm neu:</u>

- 1. Tippen Sie auf 🏝 im <u>Hauptmenü</u>.
- 2. Tippen Sie auf 🗐 auf der <u>Systemseite</u>.
- 3. Tippen Sie auf Kalibrierung auf dem Systeminfo-Bildschirm.
- 4. Tippen Sie auf die Mitte des schwarzen Punkts, der sich über das Display bewegt.

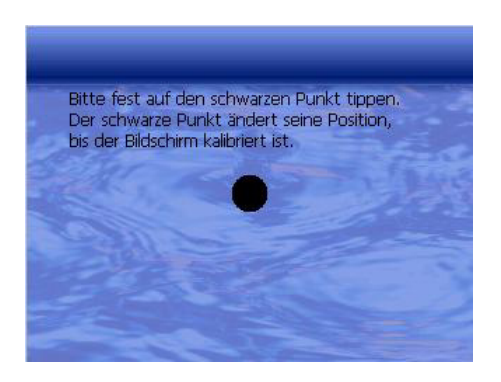

5. Tippen Sie auf 🖳, um gemachte Änderungen anzuwenden.

## Neueinstellung des Acer d100

Sie müssen eventuell ein Software-Reset durchführen, falls das Gerät "abstürzen" sollte (d.h. das Gerät reagiert nicht länger auf die Schaltflächen des Bildschirms). Bei einem Software-Reset wir Ihr Gerät neu gestartet, wie bei einem erneuten Hochfahren eines Computers. Ihr Gerät wird neu gestartet und die Speicherzuweisung wird angepasst. Alle Aufnahmen und Einträge werden bei einem Software-Reset beibehalten. GPS-Einstellungen werden auch beibehalten.

So führen Sie ein Software-Reset durch:

• Halten Sie das Gerät sicher fest und drücken Sie dann auf die Software-Reset-Taste ▶o∢ unten auf Ihrem Gerät.

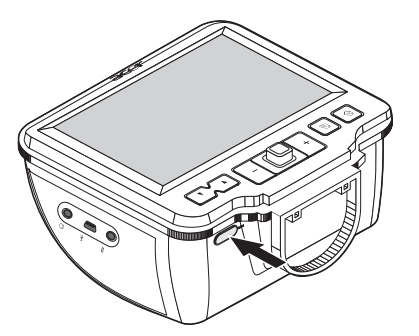

## Laden der Werkseinstellungen

Falls Sie weiterhin Problem haben, nachdem Sie das Gerät zurückgesetzt haben, laden Sie die Werkseinstellungen, um den Fehler zu beheben. Diese Standardeinstellungen sind so optimiert, dass Ihr Gerät die beste Leistung bringt.

So laden Sie die Werkseinstellungen:

- 1. Tippen Sie auf 🏝 im <u>Hauptmenü</u>.
- 2. Tippen Sie auf 🗐 auf der <u>Systemseite</u>.
- 3. Tippen Sie auf Zurücksetzen auf dem Systeminfo-Bildschirm.
- 4. Tippen Sie auf **Ja** auf dem Dialogfeld.

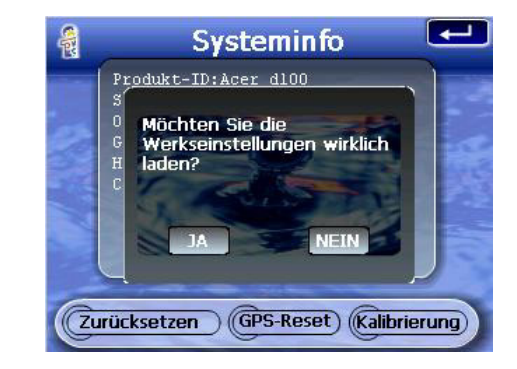

5. Nach der Zurücksetzung auf die Werkseinstellungen konfigurieren Sie die Voreinstellungen Ihres Geräts.

## Zurücksetzung der GPS-Funktion

In den folgenden Fällen können sich die TTFF (Time To Fix First)-Werte Ihres Acer d100 u.U. verändert haben.

- Nach einer langen Zeit der Nichtverwendung
- Falls die aktuelle GPS-Fixposition weiter als 500 km oder mehr als 12 Stunden von der vorherigen Position entfernt ist.

Dies hat mit dem GPS-Algorithmus und der Drehgeschwindigkeit zwischen den Satelliten und der Erde zu tun. Dies ist normal. Um das Problem zu beheben, führen Sie ein GPS-Reset durch. Dabei wird die GPS-Datenbank aktualisiert, die Informationen über die GPS-Satelliten enthält, die vom Gerät benötigt werden, um im Navigationsmodus zu funktionieren.

So laden Sie die Werkseinstellungen:

- 1. Tippen Sie auf 🏝 im <u>Hauptmenü</u>.
- 2. Tippen Sie auf 🗐 auf der <u>Systemseite</u>.
- 3. Tippen Sie auf GPS-Reset auf dem Systeminfo-Bildschirm.
- 4. Tippen Sie auf Ja auf dem Dialogfeld.

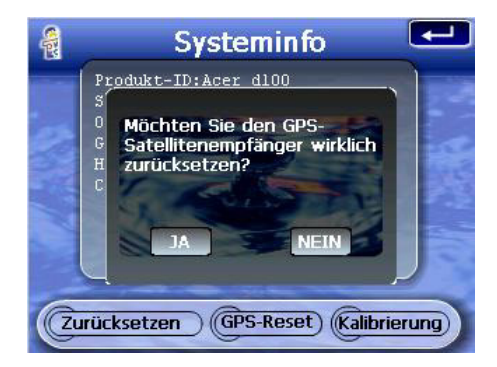

5. Der Vorgang des GPS-Reset dauert etwa eine Minute.

# $\mathbf{FAQs}$

In diesem Abschnitt werden oft gestellte Fragen behandelt, die bei der Verwendung Ihres Acer d100 auftreten können. Sie erhalten einfache Antworten und Lösungsvorschläge für diese Probleme.

| Thema             | Frage                                                                                                    | Antwort                                                                                                    |
|-------------------|----------------------------------------------------------------------------------------------------|----------------------------------------------------------------------------------------------------|
| Audio             | Warum kommt kein Ton aus dem<br>Gerät?                                                                         | <ul> <li>Falls der Kopfhörer an das Gerät<br/>angeschlossen ist, wird der Lautsprecher<br/>automatisch ausgeschaltet. Trennen Sie<br/>den Kopfhörer ab.</li> </ul>                                                                                                    |
|                   |                                                                                                    | <ul> <li>Stellen Sie sicher, dass die Lautstärke des<br/>Geräts nicht auf stumm gestellt ist. Tippen<br/>Sie auf der <u>Systemseite</u> auf Lautstärke.</li> </ul>                                                                                                    |
| Touchscreen       | Warum reagiert der Touchscreen nicht auf mein Fingertippen?                                                    | Das Display ist evtl. nicht mehr kalibriert.<br>Kalibrieren Sie den Bildschirm neu. Lesen Sie<br>den Abschnitt " <u>Neukalibrierung des</u><br><u>Bildschirms</u> ", um Anweisungen zu erhalten.                                                                                                    |
| Spracheinstellung | Ich habe als Sprache<br>Niederländisch eingestellt. Warum<br>erscheint das Hauptmenü<br>weiterhin in Englisch? | Falls Sie eine Sprache wählen, die nicht zu den<br>fünf voreingestellten Sprachen (Internationales<br>Englisch, Französisch, Deutsch, Italienisch und<br>Spanisch) gehört, betrifft die neue Einstellung<br>nur die Programmoberfläche von Destinator<br>DS. Systemmenüs und Nichtnavigations-<br>Bildschirme erscheinen standardmäßig in<br>Englisch. |
|                   |                                                                                                    |                                                                                                    |
| Thema             | Frage                                                                                                    | Antwort                                                                                                    |
| Multimedia-Modus  | Warum kann ich meine<br>Bilddateien nicht ansehen?                                                             | Evtl. versuchen Sie, ein Bild anzusehen, das von<br><b>Photo</b> nicht unterstützt wird. Im Abschnitt<br>" <u>Photo</u> " finden Sie eine Liste mit unterstützten<br>Bildformaten.                                                                                                    |

|                                   | Warum kann ich während der<br>Navigation keine Musikdateien<br>abspielen oder Bilder ansehen?                     | Die Multimedia-Programme des Geräts — <b>MP3</b><br>und <b>Photo</b> — stehen im Navigationsmodus<br>nicht zur Verfügung. Dies ist aus<br>Sicherheitsgründen, damit der Fahrer beim<br>Fahren nicht abgelenkt wird.                                                                                                    |
|-----------------------------------|----------------------------------------------------------------------------------------------------|----------------------------------------------------------------------------------------------------|
| Navigationsmodus                  | Warum dauert es manchmal<br>länger als fünf Minuten, bis mein<br>Gerät eine GPS-Fixposition erhält?               | Falls die vorherige GPS-Fixposition mehr als 500<br>Kilometer oder 12 Stunden von Ihrer aktuellen<br>Position, bzw. Zeit, entfernt ist, dauert es<br>wesentlich länger als die Standard-TTFF-Zeit, bis<br>Sie eine GPS-Fixposition erhalten. Dies hat mit<br>dem GPS-Algorithmus und der<br>Drehgeschwindigkeit zwischen den Satelliten<br>und der Erde zu tun. Dies ist normal und stellt<br>keine Fehlfunktion Ihres Acer d100-Geräts dar. |
|                                   | Wie erhalte ich eine GPS-<br>Fixposition innerhalb der<br>standardmäßigen Zeitspanne<br>(normalerweise 1 Minute)? | Führen Sie ein GPS-Reset durch. Lesen Sie den<br>Abschnitt " <u>Zurücksetzung der GPS-Funktion</u> ",<br>um Anweisungen zu erhalten.                                                                                                    |
| Systeminformation<br>und Leistung | Wie erkenne ich die Version des<br>Betriebssystems in meinem Gerät?                                               | <ul> <li>Führen Sie ein Software-Reset im Gerät<br/>durch. Lesen Sie den Abschnitt<br/>"<u>Zurücksetzung Ihres Acer d100</u>", um<br/>Anweisungen zu erhalten. Die Version des<br/>Betriebssystems erscheint unten links auf<br/>dem Bildschirm.</li> </ul>                                                                                                    |
|                                   |                                                                                                    | <ul> <li>Sehen Sie die Version des Betriebssystems<br/>und andere technische Daten. Tippen Sie<br/>auf der <u>Systemseite</u> auf <b>Sys-Info</b>.</li> </ul>                                                                                                    |
|                                   | Wie kann ich die<br>Werkseinstellungen des Systems<br>wiederherstellen?                                           | Verwenden Sie hierfür die Schaltfläche<br>Zurücksetzen im Bildschirm <u>Systeminfo</u> . Lesen Sie<br>den Abschnitt " <u>Ladung der</u><br><u>Werkseinstellungenn</u> ", um Anweisungen zu<br>erhalten.                                                                                                    |
|                                   | Wird bei der Herstellung der<br>Werkseinstellungen auch ein GPS-<br>Reset durchgeführt?                           | Nein. Bei der Zurücksetzung der<br>Werkseinstellungen werden nur die<br>Einstellungen des Betriebssystems auf die<br>Standardwerte zurückgesetzt. Es werden keine<br>GPS-Einstellungen zurückgesetzt.                                                                                                    |
|                                   | Was kann ich tun, wenn das<br>System nicht mehr normal<br>funktioniert?                                           | Führen Sie ein Software-Reset im Gerät durch.<br>Lesen Sie den Abschnitt " <u>Zurücksetzung Ihres</u><br><u>Acer d100</u> ", um Anweisungen zu erhalten.                                                                                                    |
| Strom                             | Ich kann das Gerät nicht<br>einschalten.                                                                          | Der Akkuladung reicht evtl. nicht aus. Laden Sie<br>das Gerät neu auf. Lesen Sie den Abschnitt<br>" <u>Aufladung des Geräts</u> ", um Anweisungen zu<br>erhalten.                                                                                                    |

# Kundendienst

#### Technische Hilfe

Falls Sie mit Ihrem Acer d100 ein Problem haben, lesen Sie erst folgendes:

- "Problembehebung mit Ihrem Acer d100"
- "<u>FAQs</u>"
- Die neueste Acer d100 Portable Navigator Benutzeranleitung auf Ihrer örtlichen Acer-Internetseite. Besuchen Sie <u>http://global.acer.com/support/</u>.

Falls Sie das Problem weiterhin nicht lösen können, benötigen Sie technische Hilfe. Besuchen Sie <u>http://global.acer.com/about/webmaster.htm/</u>, um Informationen darüber zu erhalten, wie und wo Sie Acer-Service-Center in Ihrer Nähe kontaktieren können.

#### Produktgarantie

In der Acer d100 Portable Navigator Garantie finden Sie Einzelheiten über die Garantieleistungen für Ihr Acer d100.

# **KAPITEL 7**

# Technische Daten des Systems

In diesem Kapitel werden die Features und technischen Daten des Acer d100 aufgelistet.

# Hardware-Eigenschaften

| Thema           | Beschreibung                                                                                                    |  |  |
|-----------------|----------------------------------------------------------------------------------------------------|--|--|
| Prozessor       | Samsung S3C2410 266 MHz Anwendungsprozessor                                                                                                    |  |  |
| GPS-Chipset     | SiRF Star II LP Chipset mit Xtrac v2 Firmware                                                                                                    |  |  |
| Arbeitsspeicher | 64 MB SDRAM für Systemspeicher (zum Speichern von Anwendungen<br>und Karten)                                                                                       |  |  |
|                 | <ul> <li>32 MB SDRAM Onboard-Flash-Speicher (f ür das Betriebssystem und<br/>eingebettete Anwendungen)</li> </ul>                                                  |  |  |
| Strom           | Wiederaufladbarer High-Density 2200 mAh Lithium-Ion-Akku                                                                                                    |  |  |
|                 | <ul> <li>Bis zu zehn Stunden an kontinuierlicher Bedienung (Beleuchtung<br/>ausgeschaltet)</li> </ul>                                                              |  |  |
|                 | <ul> <li>6 Stunden Aufladungszeit von ganz leer bis ganz voll</li> </ul>                                                                                           |  |  |
|                 | Aufladungsoptionen                                                                                                    |  |  |
|                 | <ul> <li>Verwenden Sie das Netzteil im Haus</li> </ul>                                                                                                    |  |  |
|                 | <ul> <li>Verwenden Sie entweder das Autoaufladegerät oder das USB-<br/>Kabel unterwegs</li> </ul>                                                                  |  |  |
|                 | LED-Anzeige für Ladungszustand                                                                                                    |  |  |
| Anzeige         | 3,5-Zoll Display für breite Ansichtwinkel                                                                                                    |  |  |
|                 | <ul> <li>320 x 240 QVGA-Bildschirm mit 65.536 Farben f ür eine vollfarbige<br/>Anzeige</li> </ul>                                                                  |  |  |
|                 | <ul> <li>200-nit LCD bietet eine hohe Helligkeit, einen starken Kontrast und<br/>einen geringen Energieverbrauch</li> </ul>                                        |  |  |
|                 | <ul> <li>TMR (Transmissive with Micro Reflective)-Technologie ermöglicht die<br/>Anzeige klarer Bilder, selbst dann, wenn das Außenlicht sehr hell ist.</li> </ul> |  |  |
|                 | • Steuerung der Hardware-Beleuchtung mit Hilfe der Ein/Aus-Taste                                                                                                   |  |  |
| Audio           | Eingebauter 2W-Lautsprecher                                                                                                    |  |  |
|                 | <ul> <li>3,5 mm Stereo-Kopfhörerbuchse (sowohl auf Gerät als auch auf<br/>Ständer)</li> </ul>                                                                      |  |  |

| Thema                | Beschreibung                   |  |  |
|----------------------|--------------------------------|--|--|
| Anschlüsse           | USB-Anschluss                  |  |  |
|                      | SD/MMC-Steckplatz              |  |  |
| Hardware-<br>Befehle | Tasten zur Lautstärkenregelung |  |  |
|                      | Tasten zur Bildvergrößerung    |  |  |
|                      | Hauptmenü-Taste                |  |  |
|                      | Navigations-Taste              |  |  |
|                      | Mehrfachrichtungs-Joystick     |  |  |

# **GPS-Eigenschaften**

| Thema                    | Beschreibung                                                                                                    |  |  |
|--------------------------|----------------------------------------------------------------------------------------------------|--|--|
| Chipset                  | SiRF Star II LP-Chipset mit Xtrac v2 Firmware                                                                                                    |  |  |
| Empfänger                | 12 parallele Kanäle, WAAS-befähigt                                                                                                    |  |  |
| Antenne                  | <ul> <li>Integrierte Patch-Antenne f ür optimalen Satellitenempfang in<br/>jedem Winkel</li> </ul>                                                        |  |  |
|                          | <ul> <li>Optionaler Anschluss f ür externe Antenne, wenn die<br/>Windschutzscheibe des Fahrzeugs eine hitzereflektierende Schicht<br/>aufweist</li> </ul> |  |  |
| Navigations-<br>Software | Destinator DS mit folgenden Features:                                                                                                    |  |  |
|                          | Destinator Adressen-Manager                                                                                                    |  |  |
|                          | Hotliste mit Favoriten-Zielen                                                                                                    |  |  |
|                          | Zielgeschichte                                                                                                    |  |  |
|                          | <ul> <li>Navigationmodus eignet sich f ür Aktivit äten wie z.B. Fahren,<br/>Wandern und Radfahren</li> </ul>                                              |  |  |
|                          | Reiseplaner                                                                                                    |  |  |
| Kartendatenbank          | NAVTEQ digitale Kartendatenbank                                                                                                    |  |  |

| Thema                                                       | Beschreibung                                                                                                    |  |  |  |  |
|-------------------------------------------------------------|----------------------------------------------------------------------------------------------------|--|--|--|--|
| Kartenabdeckung                                             | Vorinstallierte Karten auf der Destinator DS SD-Karte:                                                                                                    |  |  |  |  |
|                                                             | <ul> <li>Großbritannien und Irland</li> <li>Skandinavien</li> </ul>                                                                                                    |  |  |  |  |
|                                                             | o Frankreich (Dänemark, Norwegen und                                                                                                    |  |  |  |  |
|                                                             | o Deutschland Schweden)                                                                                                    |  |  |  |  |
|                                                             | o Italien o Alpenländer                                                                                                    |  |  |  |  |
|                                                             | o Spanien (Osterreicn, Schweiz, Norditalien,                                                                                                    |  |  |  |  |
|                                                             | <ul> <li>Beneluxländer (Belgien,</li> <li>Niederlande, Luxemburg)</li> <li>Süddeutschland</li> </ul>                                                                                    |  |  |  |  |
|                                                             | <ul> <li>Vorinstallierte Karten auf der Destinator DS SD-Karte: Die gleichen<br/>Karten wie auf der Destinator DS SD-Karte, sowie Karten für<br/>wichtige Straßen in Europa.</li> </ul> |  |  |  |  |
|                                                             | Hinweis: Die Verfügbarkeit von Kartendateien unterscheidet sich von<br>Land zu Land.                                                                                                    |  |  |  |  |
| TTFF (Time To Fix                                           | Neuaneignung: 1 Sek.                                                                                                    |  |  |  |  |
| First, typisch)                                             | • Heißstart: 8 Sek.                                                                                                    |  |  |  |  |
|                                                             | • Warmstart: 35 Sek.                                                                                                    |  |  |  |  |
|                                                             | Kaltstart: 55 Sek.                                                                                                    |  |  |  |  |
| Genauigkeit von<br>Fixposition<br>(horizontale<br>Position) | 10 m für 90%                                                                                                    |  |  |  |  |
| Geschwindigkeit                                             | 0,1 m/s                                                                                                    |  |  |  |  |
| Protokoll                                                   | NMEA-0183 v3.0 mit Unterstützung für die folgenden Befehle:                                                                                                    |  |  |  |  |
|                                                             | • GGA • GSV                                                                                                    |  |  |  |  |
|                                                             | • GGL • RMC                                                                                                    |  |  |  |  |
|                                                             | • GSA • VTG                                                                                                    |  |  |  |  |

# Software-Eigenschaften

| Thema                    | Beschreibung                  |
|--------------------------|-------------------------------|
| Betriebssystem           | Microsoft Windows CE .NET 4.2 |
| Navigations-<br>Software | Destinator DS                 |

| Thema             | Beschreibung                                                                                                    |  |  |
|-------------------|----------------------------------------------------------------------------------------------------|--|--|
| Adressbuch        | Kontakte                                                                                                    |  |  |
|                   | Maximale Kapazität von 500 Kontakteinträgen                                                                                                    |  |  |
|                   | <ul> <li>Integriert in Destinator DS f ür schnellere Navigation unter<br/>Verwendung von Adresseneintr ägen als Zielpunkten</li> </ul>           |  |  |
| Kontaktverwaltung | Contacts für die Verwaltung von Kontaktinformationen in Ihrem<br>Gerät                                                                           |  |  |
|                   | <ul> <li>Acer d100 Contacts Exchange f ür die Verwaltung von<br/>Kontaktinformationen in Ihrem Rechner</li> </ul>                                |  |  |
|                   | <ul> <li>Microsoft ActiveSync 3.8 f ür die Synchronisierung von<br/>Kontaktinformationen zwischen Ihrem Ger ät und Ihrem<br/>Computer</li> </ul> |  |  |
| Multimedia-       | • MP3 – unterstützt die Formate MP3, WMA und WAV                                                                                                 |  |  |
| Anwendungen       | Photo – unterstützt die Formate JPEG und BMP                                                                                                    |  |  |

# Design und Ergonomie

| Thema                          | Beschreibung                                                       |  |
|--------------------------------|--------------------------------------------------------------------|--|
| Kompakt und<br>leichtgewichtig | • Abmessungen (L x W x H): 97,6 x 113 x 50 mm (3.8 x 4.4 x 2.0 in) |  |
|                                | • Gewicht: 300 g (10.6 oz)                                         |  |

| Anwenderfreund-<br>liche Oberfläche | • | Ac | er d100                                                                                                    |
|-------------------------------------|---|----|----------------------------------------------------------------------------------------------------|
|                                     |   | 0  | Tasten mit dynamischer Beleuchtungsfunktion                                                                         |
|                                     |   | 0  | Schnellstart-Taste für Hauptmenü und Navigationsseiten                                                              |
|                                     |   | 0  | Steuertaste für Lautstärke und Bildvergrößerung                                                                     |
|                                     |   | 0  | Mehrfachrichtungs-Joystick                                                                                          |
|                                     |   | 0  | Berührsensibler Bildschirm                                                                                          |
|                                     | • | Au | itoständer                                                                                                    |
|                                     |   | 0  | Vielzeitige Befestigungsoptionen: Platzierung auf<br>Windschutzscheibe oder Armaturenbrett                          |
|                                     |   | 0  | Fester Saugfuß für eine vibrationsfreie Befestigung                                                                 |
|                                     |   | 0  | Drehmechanismus und Achse erlauben Einstellung in beliebigen Winkeln für eine optimale Ansichtposition              |
|                                     |   | So | ftware                                                                                                    |
|                                     |   | 0  | Mehrere Sprachen für Anwenderoberfläche: Internationales<br>Englisch, Französisch, Deutsch, Italienisch und Spanish |
|                                     |   | 0  | Zusätzliche Sprachen für Navigationsmodus: Dänisch,<br>Niederländisch, Norwegisch, Portugiesisch und Schwedisch.    |
|                                     |   | 0  | Contacts - in Navigationsfunktion integriert                                                                        |
|                                     |   | 0  | Systemkonfiguration basierend auf individuellen Vorlieben des<br>Anwenders                                          |
| Thema                          | Beschreibung                                                                                                    |  |  |
|--------------------------------|----------------------------------------------------------------------------------------------------|--|--|
| Energiesparop-<br>tionen       | Auto-Aus-Funktion für Touschscreen-Beleuchtung                                                                                                    |  |  |
|                                | Auto-Aus-Funktion für Tasten-Beleuchtung                                                                                                    |  |  |
| Mobiles Design                 | <ul> <li>Autoständer mit Saugfuß f ür Verwendung in unterschiedlichen<br/>Fahrzeugen</li> </ul>                                                                           |  |  |
|                                | <ul> <li>Kompaktes und leichtgewichtiges Gehäuse f ür einfachen<br/>Transport an beliebige Orte</li> </ul>                                                                |  |  |
|                                | <ul> <li>Optionen f ür Wiederaufladung unterwegs  über<br/>Autoaufladeeger ät und USB-Kabel</li> </ul>                                                                    |  |  |
|                                | <ul> <li>Einfache Bedienung direkt aus der Box heraus: Befestigen,<br/>anschließen und los geht's! Keine umständliche Handhabung mit<br/>Schrauben und Kabeln.</li> </ul> |  |  |
| Unterhaltungs-<br>funktion     | Vorgeladene Software für Zugriff auf digitale Musik- ( <b>MP3</b> ) und<br>Bilddateien ( <b>Photo</b> )                                                                   |  |  |
| Gebündelte<br>Peripheriegeräte | Autoständer                                                                                                    |  |  |
|                                | Aufsatz                                                                                                    |  |  |
|                                | Autoaufladegerät                                                                                                    |  |  |
|                                | Netzteil                                                                                                    |  |  |
|                                | • USB-Kabel                                                                                                    |  |  |
| Zubehöroptionen                | Externe GPS-Antenne                                                                                                    |  |  |
|                                | Bildschirmschutz                                                                                                    |  |  |
|                                | Schützende Tragetasche                                                                                                    |  |  |

## Umgebungsdaten

| Aspekt                           |              | Beschreibung                   |  |
|----------------------------------|--------------|--------------------------------|--|
| Temperatur                       |              |                                |  |
|                                  | Betrieb      | -20° bis 50°C (-4° bis 122°F)  |  |
|                                  | Lagerung     | -40° bis 60°C (-40° bis 140°F) |  |
| Relative Luftfeuchtigkeit (nicht |              |                                |  |
| kondensierend)                   |              | 20% bis 90% RH                 |  |
|                                  | Betrieb      | 20% bis 90% RH                 |  |
|                                  | Nichtbetrieb |                                |  |

## Behördliche Hinweise

Dieses Gerät erfüllt vollständig die Bedingungen für die CE-Markierung, wenn es in einem Wohnbereich, einem Geschäftsbereich oder in einem industriellen Umfeld verwendet wird.

## Index

Acer d100 Behördliche Hinweise, 67 Design und Ergonomie, 64 Erstes Setup, 7 FAQs, 58 GPS-Eigenschaften, 62 Grundlagen, 15 Hardware-Eigenschaften, 61 Hauptvorteile von, 1 Multimedia-Modus, 39 Packungsinhalt, 7 Peripheriegeräte, 66 Problembehebung, 55 Produktaarantie, 60 Reinigung, 55 Seriennummer, 51 Sicherheitsinformationen, 52 Software-Eigenschaften, 63 Systeminfo, 51 Systemkonfiguration, 47 Systemtour, 1 Technische Hilfe, 60 Umgebungsdaten, 66 Voreinstellungen, 47 Vorsicht beim Fahren, 53 Werkseinstellungen, 56 Zubehör, 66 ActiveSync Erstellung einer Partnerschaft, 21 Installation, 18 Synchronisierung von Kontakten, 37 Synchronisierungsregeln, 37 Voraussetzungen für Installation, 18 Akku Ansicht von Status, 49 Eigenschaften, 61 Statussymbole, 25 Warnung vor Datenverlust, 25 Ansicht von oben. 4 Ansicht von unten, 4 Hardware-Eigenschaften, 61

Audio Eigenschaften, 61 Kopfhörerbuchse, Aufsatz, 6 Kopfhörerbuchse, Gerät, 3 Lautsprecher, 2 Systemeinstellungen, 48 Tasten, 2 Aufladung Dauer, von leer bis voll, 25 per USB-Kabel, 26 Aufladung über Autoaufladegerät, 10 Aufsatz Gerät einsetzen, 10 Gerät entfernen, 24 Teile, 6 Autoaufladegerät Teile, 6 Verwendung, 10 Autohalterung Teile, 5 Autoständer Ergonomie, 65 Teile, 5 Befehle Hauptmenü, 28 Joystick, 27 Tasten, 27 Touchscreen, 27 Befestigung im Auto Gesetzliche Bestimmungen, 8 Gestörtes GPS-Signal, 8, 17 Hinweise, 8 Vorsicht bei Bedienung, 54 Vorsicht bei extrem hohen Temperaturen, 23 Beleuchtung Steuerschaltfläche, 4 Touchscreen, 15 Bilddateien Ansicht, 44 Unterstützte Formate, 44

Contacts Erstellen, 31 Überblick, 30 **Contacts Exchange** Exportieren, 35 Importieren, 36 Installation, 20 Öffnen von Programm, 35 Überblick, 34 Diashow-Modus, 46 Ein/Aus Taste, 4 Energie Status-LED-Anzeige, 1 Energiesparoptionen Tasten-Hintergrundlicht, 49 Touchscreen-Beleuchtung, 50 Ergonomie Abmessungen, 64 Acer d100, 65 Autoständer, 65 Energiesparoptionen, 66 Gewicht, 64 Mobile Optionen, 66 Software-Befehle, 65 Unterhaltungsfunktion, 66 FAQs Audio, 58 Multimedia-Modus, 58 Navigationsmodus, 59 Spracheinstellung, 58 Strom, 59 Systeminformation, 59 Systemleistung, 59 Touchscreen, 58 Festigung im Auto Installation, 8 Geräte-Freigabe-Taste, 6 GPS-Eigenschaften Antenne, 62 Chipset, 62 Empfänger, 62 Genautigkeitswert, 63 Geschwindigkeitswert, 63 Kartenabdeckung, 63 Kartendatenbank, 62

Navigations-Software, 62 Protokolle, 63 TIFF-Werte, 63 Grundlegende Bedienung Befehle, 27 Hardware-Benutzeroberfläche, 15 Hardware-Eigenschaften Akku, 61 Anschlussoptionen, 62 Audio, 61 Befehle, 62 Flash-Speicher, 61 GPS-Antenne, 62 GPS-Chipset, 61 GPS-Empfänger, 62 Prozessor, 61 Systemspeicher, 61 Hardware-Verfahren Akkuaufladung, 25 SD/MMC-Steckplatz, 15 Touchscreen-Beleuchtung, 15 Verwendung des Ständers, 23 Verwendung von USB-Kabel, 21 Hauptmenü Symbole, 28 Taste, 2 Hintergrundlicht Tasten, 49 Joystick Bedienung, 27 Beschränkungen, 27, 30 Ort, 2 Kontakte Bearbeiten, 31 Exportieren, 32 Importieren, 33 Löschen, 34 Navigation, 32 Öffnen von Programm, 30 Kopfhörerbuchse Aufsatz, 6 Gerät, 3 Lautsprecher, 2 Lautstärke Aktivierung von Tippen-Ton, 48 Regelung der Lautstärke, 48

Tasten, 2 Linke Seite, 3 Luftfeuchtigkeit Betrieb, 66 Nichtbetrieb, 66 Miniaturmodus, 44 Mischmodus, 42 MP3-Programm Features, 39 Mischmodus, 42 Öffnung von Dateien, 40 Öffnung von Programm, 40 Steuerung der Wiedergabe, 41 Symbole auf Wiedergabefeld, 41 Unterstützte Formate, 39 Wiedergabelautstärke, 43 Wiederholungsmodus, 43 Multimedia-Modus FAQ, 58 Sicherheitbeschränkung, 39 Überblick, 39 Verwendung von MP3, 39 Verwendung von Photo, 44 Musikdateien Unterstützte Formate, 39 Wiedergabe, 39 Navigationsmodus FAQ, 59 GPS-Datenbank-Beschränkungen, 53 GPS-Eigenschaften, 62 GPS-Reset, 57 Sicherheit beim Fahren, 52 Netzanschluss Aufsatz, 6 Neuaufladung über Netzteil, 26 Peripheriegeräte Aufsatz, 6 Autoaufladegerät, 6 Autoständer, 5 Photo-Programm Änderung der Bildausrichtung, 46 Änderung von Vergrößerung, 46 Diashow-Modus, 46 Features, 44 Miniaturmodus, 44 Öffnung von Programm, 44

Schwenken von Bildern, 46 Vollbildmodus, 45 Problembehebung Neukalibrierung von Bildschirm, 55 Software-Reset, 56 Zurücksetzung der Einstellungen, 56 Problemlösung GPS-Reset, 57 Prozessor, 61 Rechte Seite. 3 Rückseite, 1 SD/MMC-Steckplatz Ort, 3 SD/MMC-Steckplatz-Verwendung, 15 Setup-Verfahren Anbringung des Autobefestigungszubehörs, 8 Auspacken, 7 Einschaltung des Geräts, 11 Kalibrierung des Geräts, 11 Konfigurierung von Voreinstellungen, 12 Übersicht, 7 Sicherheit beim Fahren, 52 Sicherheitsinformationen Hinweise zur Reinigung, 55 Kompatibles Zubehör, 54 Reparatur, 54 Sicherheit beim Fahren, 52 Vorsicht bei der Bedienung, 53 Vorsicht bei der Lagerung, 54 Software-Eigenschaften Adressbuch, 64 Betriebssystem, 63 Kontaktverwaltung, 64 Multimedia, 64 Navigation, 63 Software-Reset Ausführen, 56 Taste, 4 Speicher Flash-Speicher, 61 Systemspeicher, 61 Speicherkarte Aus Gerät entfernen, 16 Eingabe in das Gerät, 16 Ständer

Entfernen, 24 Problembehebung, 54 Startseite. siehe Hauptmenü Strom Ansicht von Akkustatus, 49 Aufladung über Autoaufladegerät, 10 Aufladung über USB-Kabel, 26 Neuaufladung über Netzteil, 26 Symbole für den Akkustatus, 25 Stromanschluss: 3 Synchronisierung Kontakte, 37 Regeln, 37 Systemdatum Einstellung, 13 Voreinstellungssymbol, 48 Systemeigenschaften Abmessungen, 64 Behördliche Hinweise, 67 Ergonomie, 64 GPS, 62 Hardware, 61 Software, 63 Umgebung, 66 Systeminformation Systeminfo-Bildschirm, 51 Voreinstellungssymbol, 48 Systeminformationen Technische Daten, 61 Systemkonfiguration Akkustatus, 49 Datum und Zeit, 50 Lautstärke, 48 Sprache, 50 Systeminformation, 51 Systemseite, 47 Tastenhintergrundlicht, 49 Touchscreen-Beleuchtung, 49 Überblick, 47 Voreinstellungssymbole, 47 System-Reset GPS-Reset, 57 Software-Reset, 56 Systemseite Beleuchtung, 49 Datum-Zeit, 50

Lautstärke, 48 Sprache, 50 Strom, 49 Symbole, 47 Systeminfo, 51 Systemsprache Einstellung von Systemstandards, 12 Laden zusätzlicher Sprachen, 51 Voreingestellte Sprachen, 51 Voreinstellungssymbol, 48 Zusätzliche Sprachen, 51 Systemtour Ansicht von oben, 4 Ansicht von unten, 4 Linke Seite, 3 Rechte Seite, 3 Rückseite, 1 Vorderseite, 1 Systemzeit Einstellung, 13 Voreinstellungssymbol, 48 Systemzeit-Zone Einstellung, 14 System-Zeit-Zone Voreinstellungssymbol, 48 Systemzurücksetzung Zurücksetzung der Einstellungen, 56 Tasten Aktivierung von automatischer Ausschaltung des Hintergrundlichts, 49 Aktivierung von Hintergrundlicht, 49 Hauptmenü, 2 Lauter, 2 Leiser, 2 Navigationsseite, 2 Ort, 2 Vergrößern, 2 Verkleinern, 2 Verwendung, 27 Temperatur Betrieb, 66 Lagerung, 66 Touchscreen Ansichtwinkel einstellen, 23 Eigenschaften, 61

Ort, 2

Touchscreen-Beleuchtung Einstellung der Helligkeit, 50 Einstellung von automatischer Ausschaltung, 50 Verwendung, 15 Umgebungsdaten Luftfeuchtigkeit, 66 Temperatur, 66 **USB**-Anschluss Ort, 3 Verwendung, 21 **USB**-Kabel Aufladung, 26 Verbindung, 21 Vergrößern-Taste Ort, 2 Verwendung in Photo, 46 Verkleinern-Taste

## Ort, 2

Verwendung in Photo, 46 Verwendung des Ständers, 23 Verwendung des Touchscreens Verwendung, 27 Vollbildmodus, 45 Vorderseite, 1 Voreinstellungen Datum und Zeit, 50 Lautstärke, 48 Sprachoptionen, 50 Strom, 49 Systemseite, 47 Tastenhintergrundlicht, 49 Touchscreen-Beleuchtung, 49 Vorsicht bei Befestigung im Auto, 54 Vorsicht bei der Bedienung Acer d100, 53 Wiederholungsmodus, 43